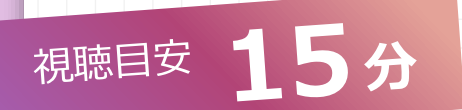

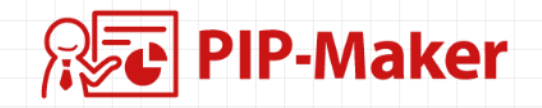

| ٢, | プレイリスト」機能につい                 | 71                    |
|----|------------------------------|-----------------------|
| 機能 | の概要とメリット                     | <b>&gt;</b>           |
| 設定 | の手順                          | $\rightarrow$         |
| 01 | 社員番号など認証視聴者を登録する             | $\overline{\bigcirc}$ |
| 02 | ノレイリストを作成する<br>視聴者へ配信・視聴者の操作 | $\rightarrow$         |
| 04 | その他の設定や機能                    | $\overline{\bigcirc}$ |
| お問 | し)合せ                         | $\rightarrow$         |

#### 機能の概要とメリット

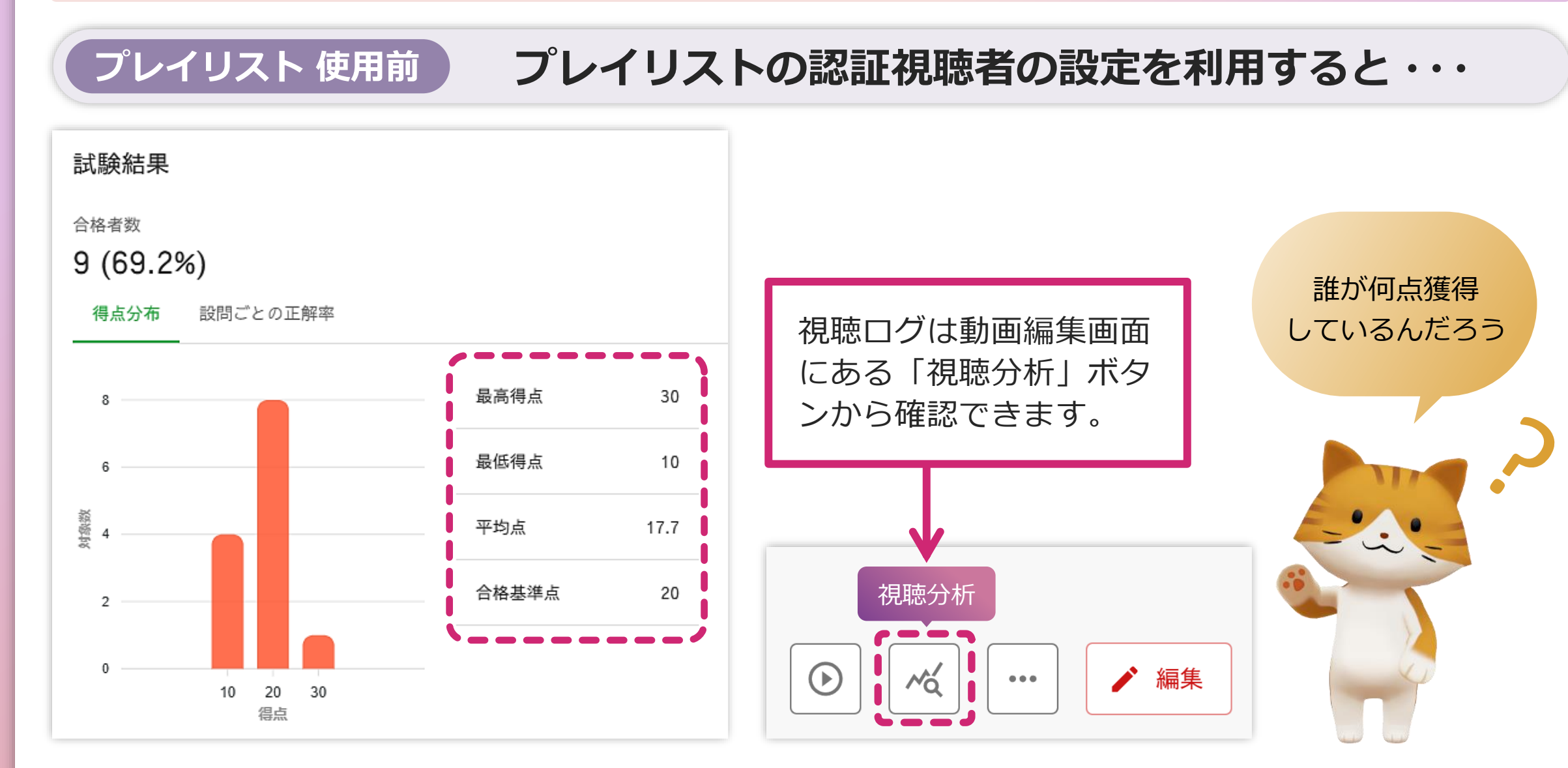

### 機能の概要とメリット

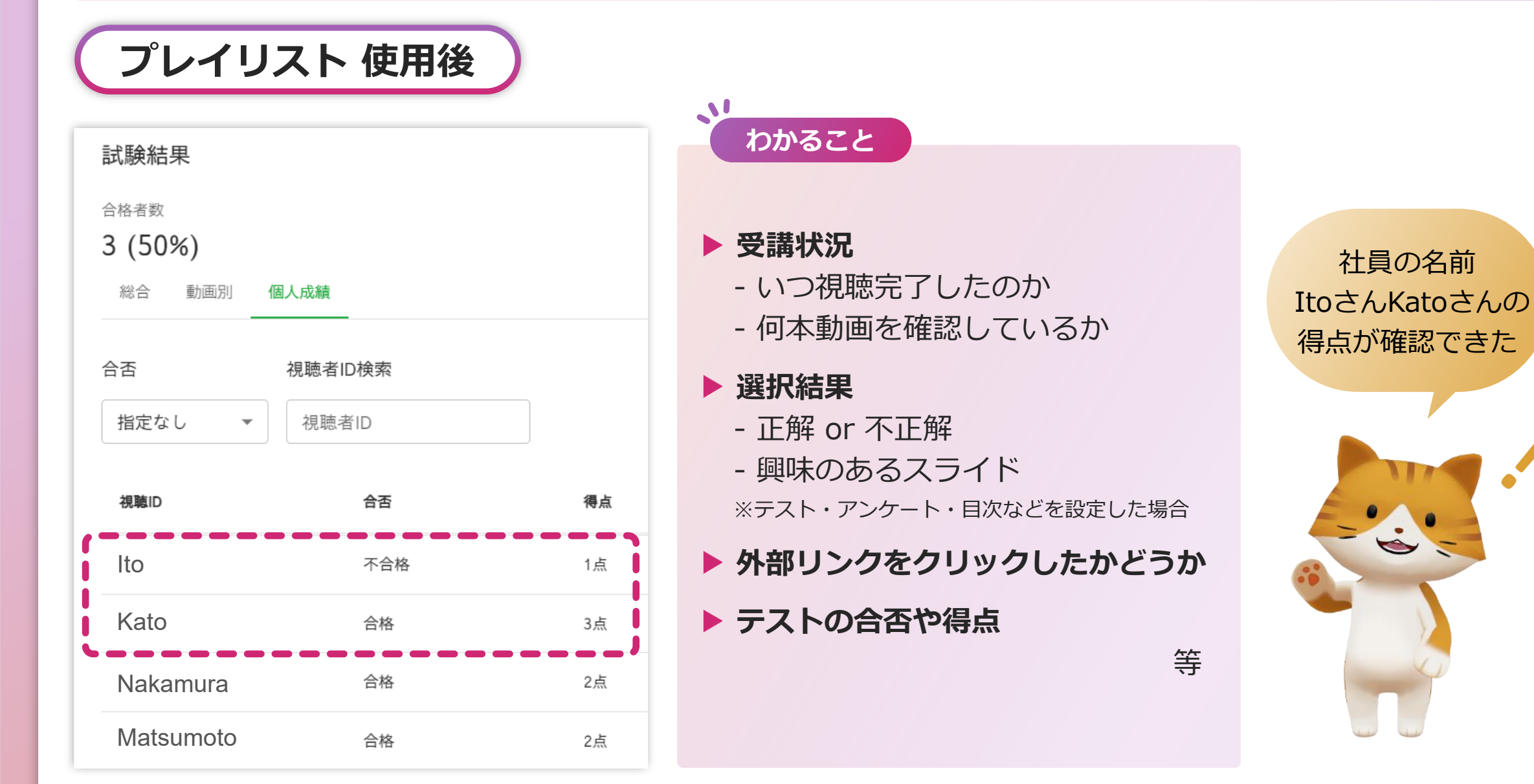

#### 目次 🛇

### プレイリスト とは?

プレイリストを利用すると、複数の動画をまとめた配信ページが作成できます。 プレイリストは視聴側に、IDとパスワードを使ったログイン(認証視聴者設定)を必須にすることができます。

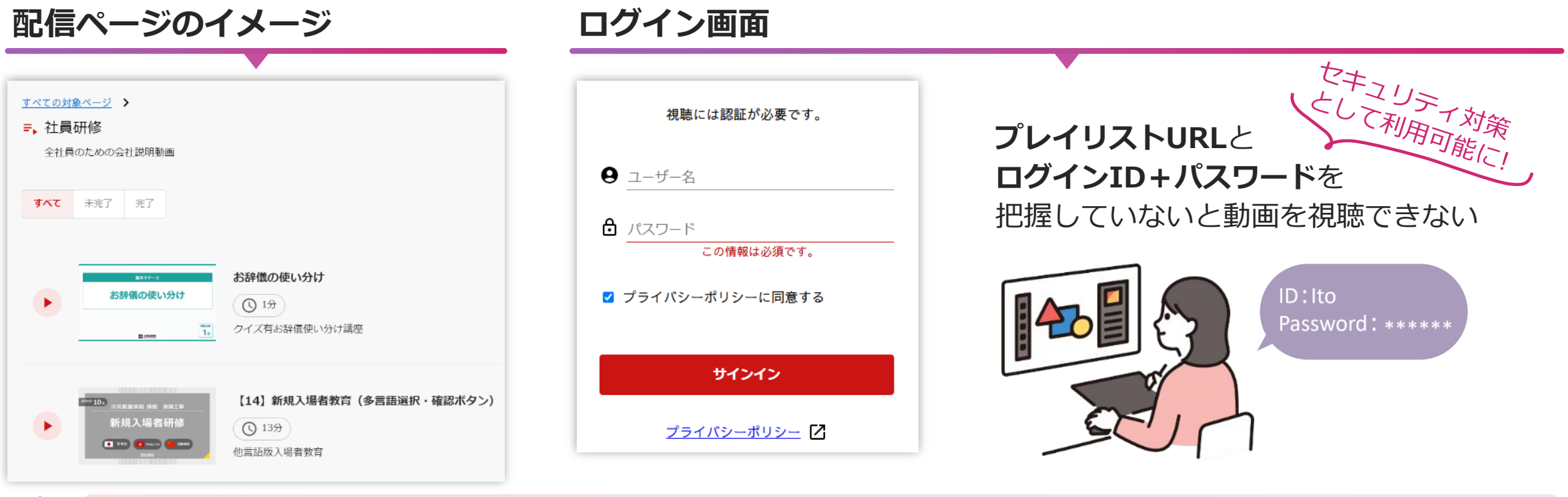

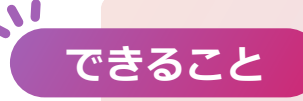

既認証視聴者設定すると作成者は視聴者IDごとの閲覧進捗を把握できます ※詳しくは「ログ分析機能の使い方」をご参照ください

ログ分析機能の使い方 →

#### 機能の概要とメリット

#### 視聴者IDの管理

視聴者IDは「視聴者グループ」で管理します。まずグループを作成し、その中に視聴者IDを登録します。 プレイリストの内容に応じて、閲覧を許可する視聴者グループを選択できます。

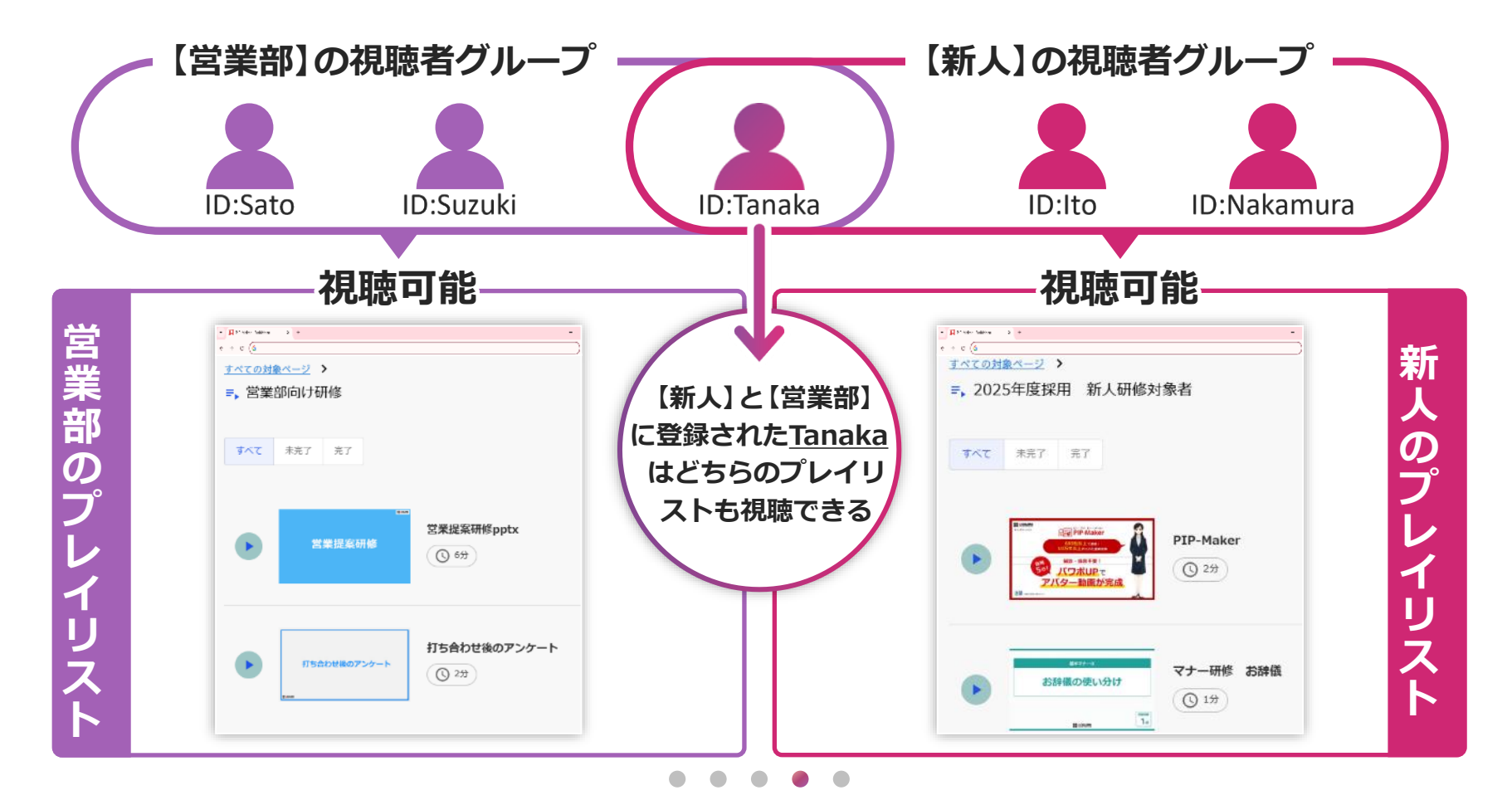

5

目次

 $\land$ 

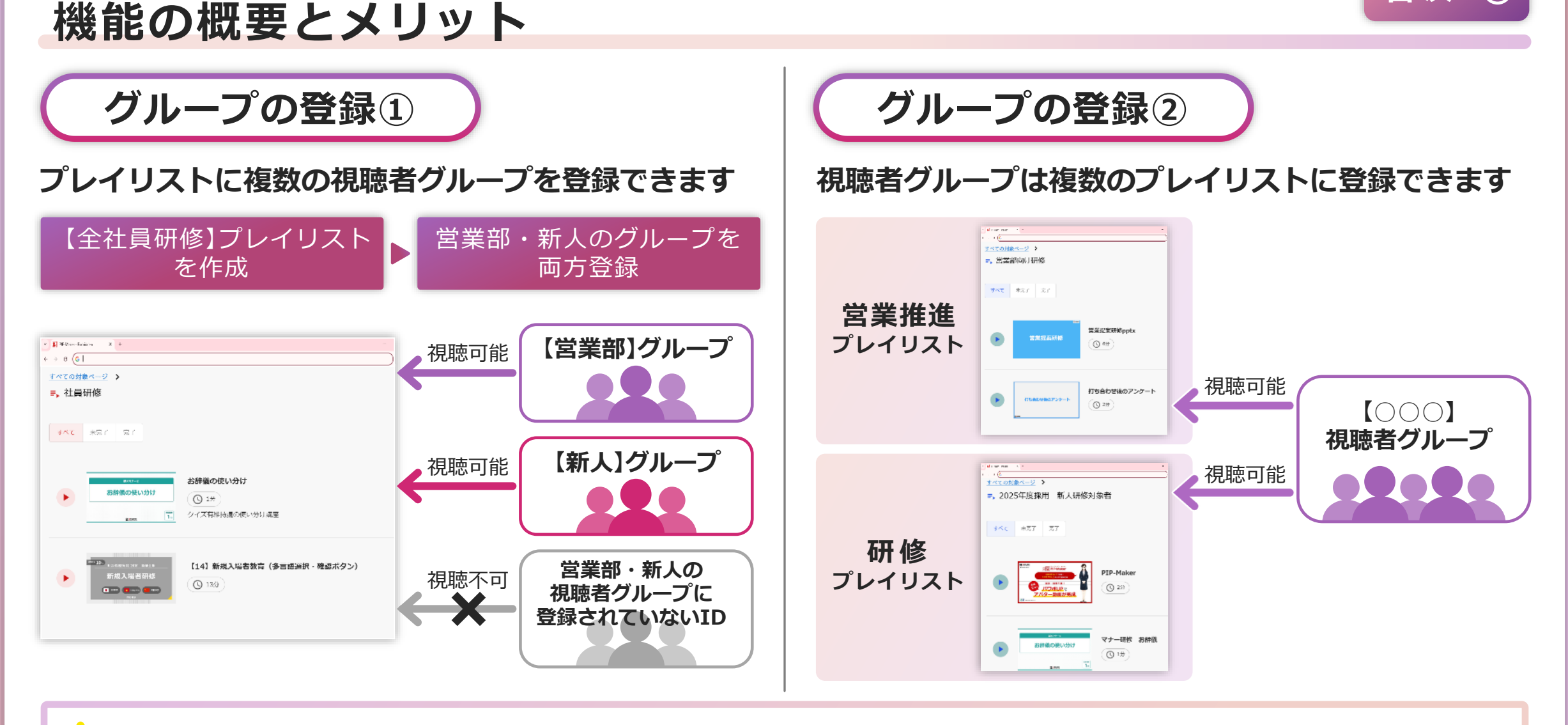

! 視聴者IDには登録上限数があります。上限数はご契約内容により異なります。

! 同一の視聴者IDを複数のグループに登録しても、1つのIDとして管理される為、重複カウントはされません。

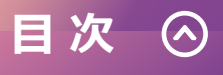

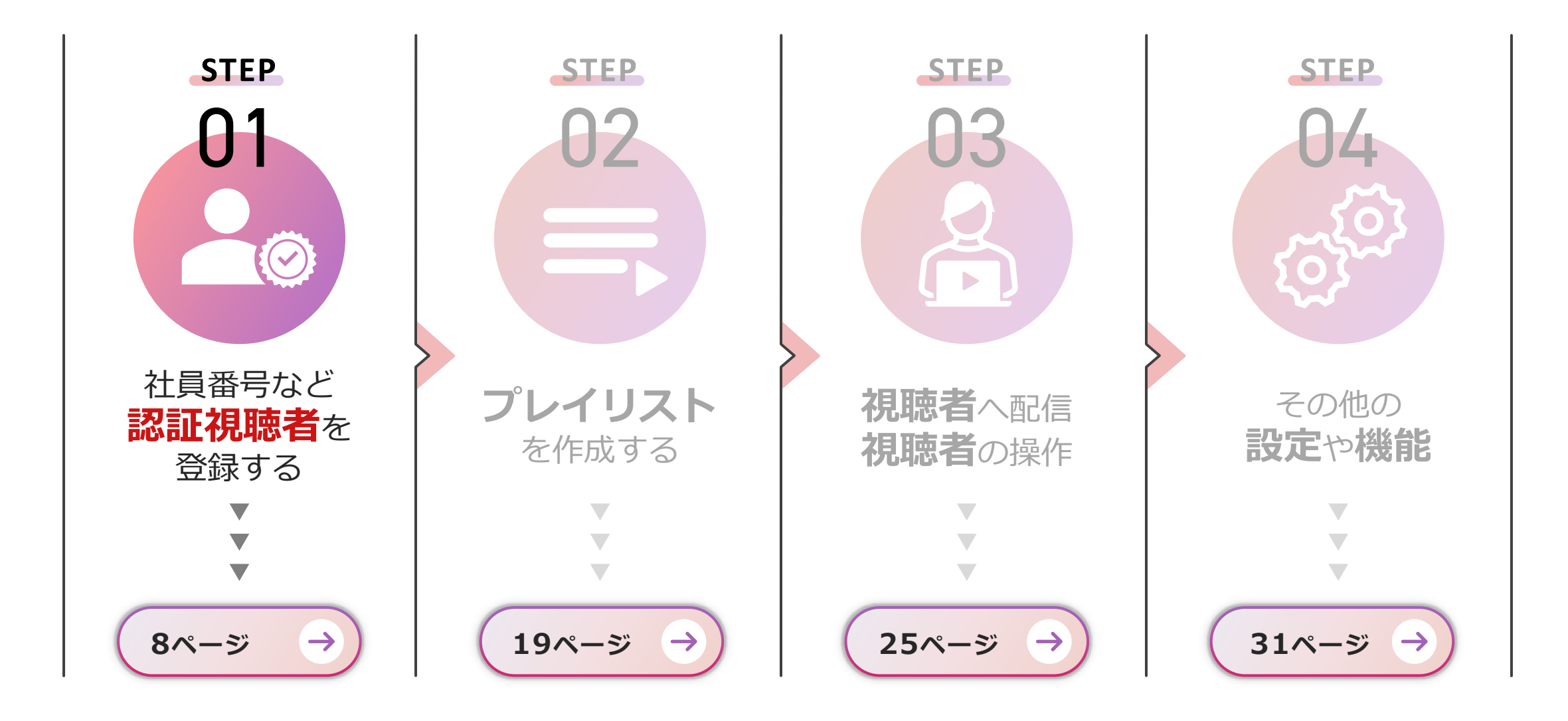

#### 認証視聴者を登録する

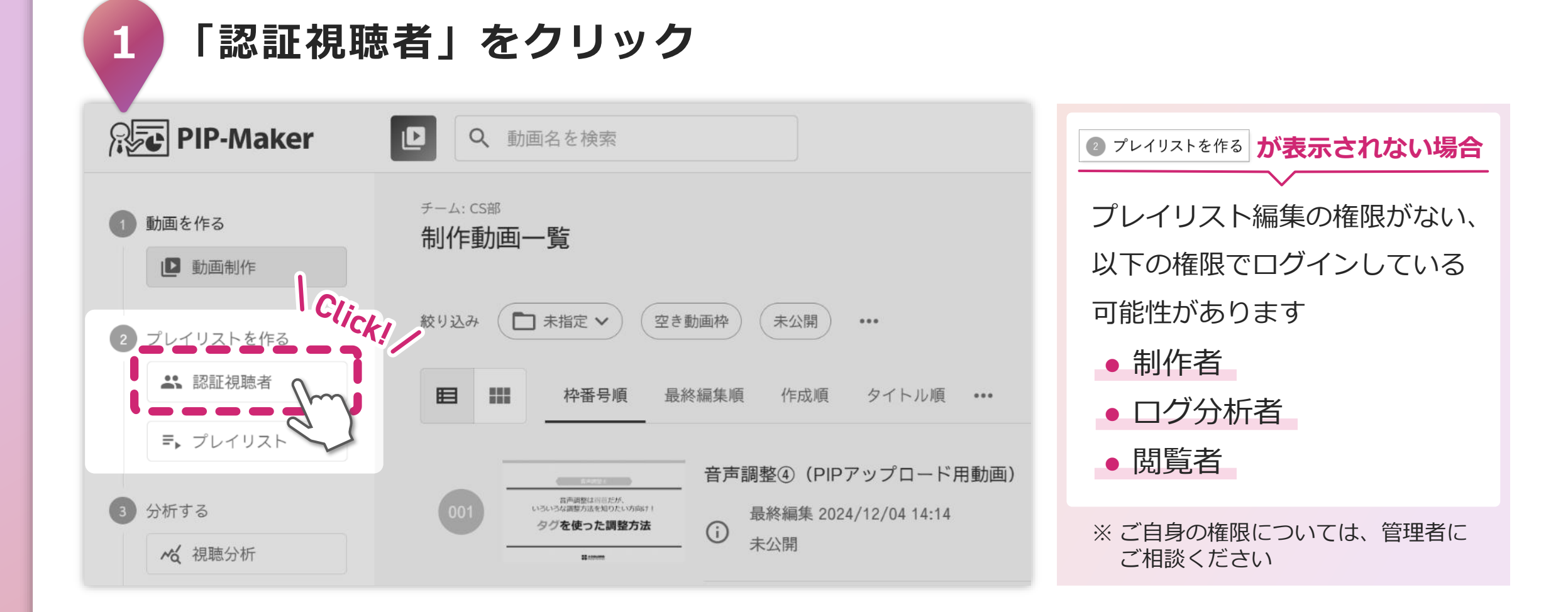

目次

 $\land$ 

#### 認証視聴者を登録する

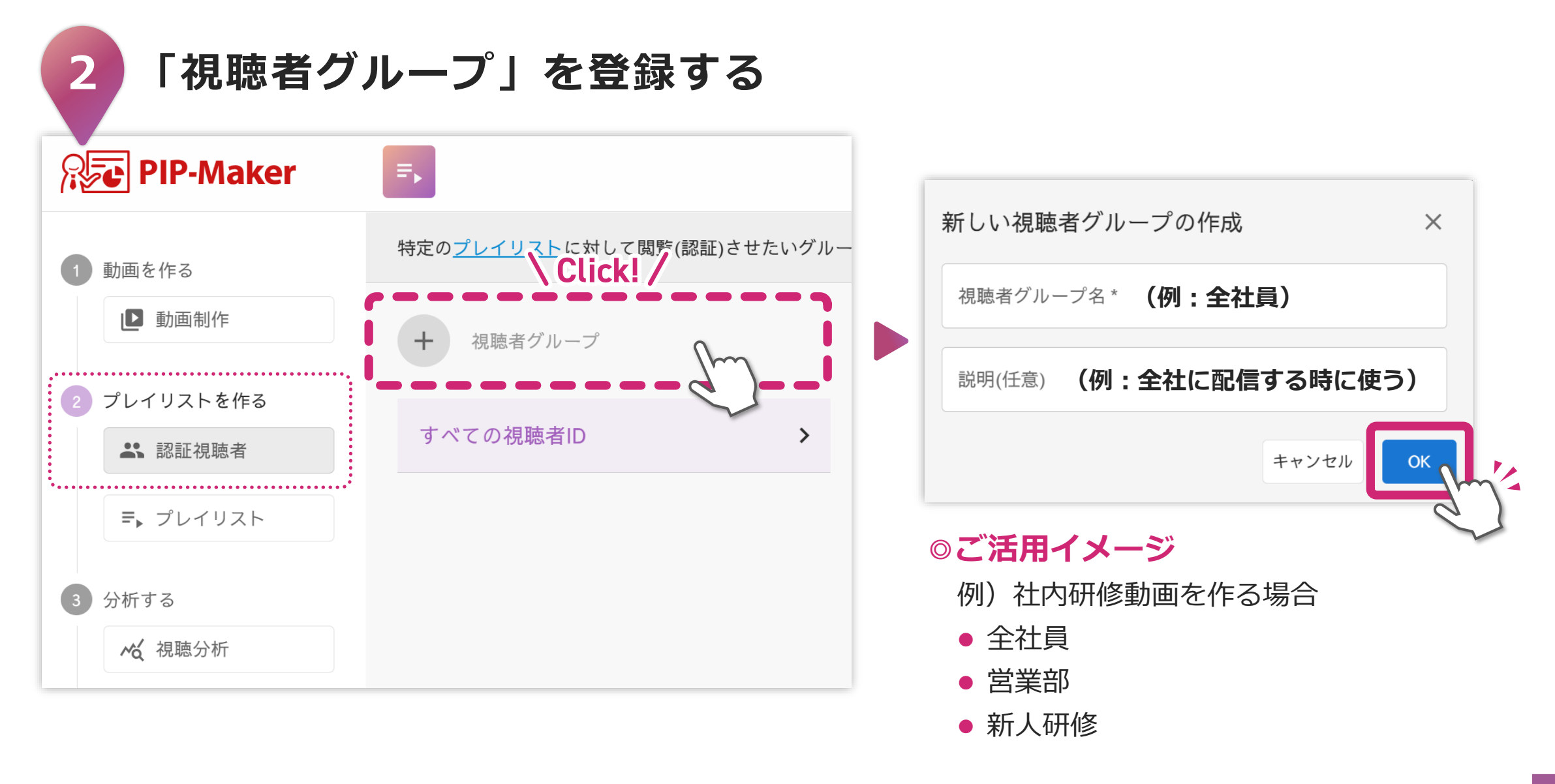

目次

 $\land$ 

#### 認証視聴者を登録する(新規 or 登録済み)

3 [視聴者IDを新規登録する]か[登録済み視聴者IDの追加]を選択する 新規登録をするIDは、「視聴者IDを新規登録する」を選択してください。 他チームや別グループで既に登録されている場合は、「登録済み視聴者IDを追加」を選択してください。 ※ 管理者の方は管理パネル[視聴者ID]より既存登録の有無が確認できます。 PIP-Maker

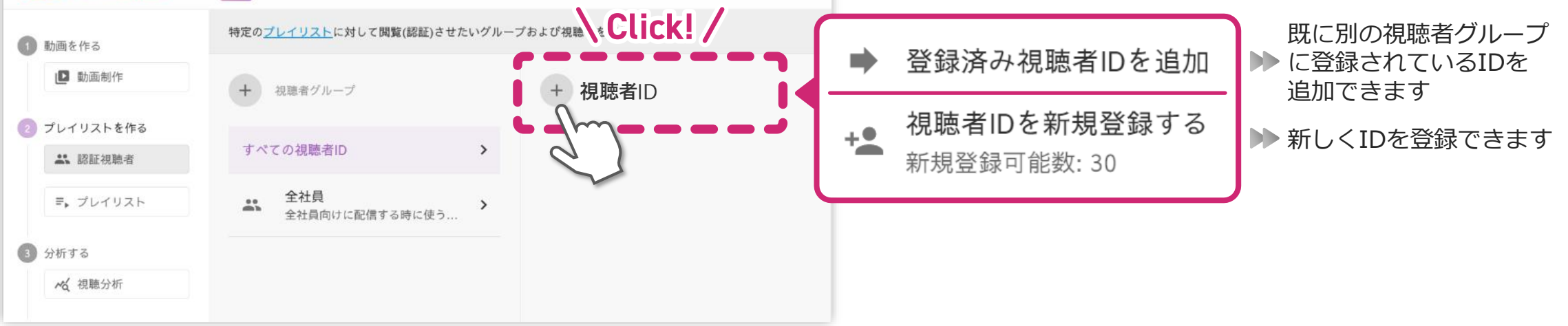

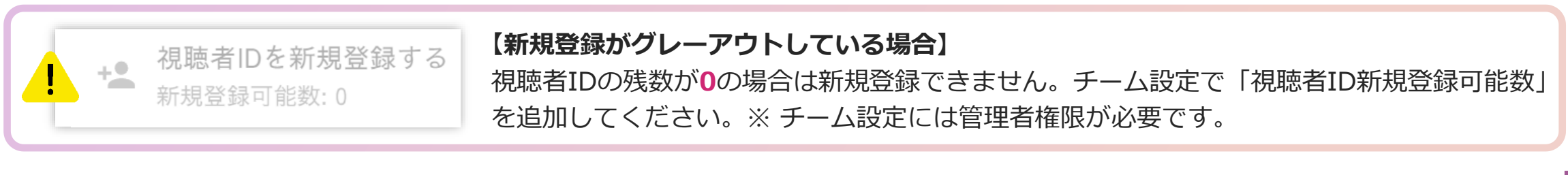

目次

#### 認証視聴者を登録する(新規 or 登録済み)

注意事項

#### ! IDの状態に合った操作を選ばないとエラーになります

|       |    | ΈI | 1 |
|-------|----|----|---|
| —     | -1 | 4I |   |
| <br>- |    |    |   |

[視聴者IDを新規登録する]を選び、 登録済みの視聴者IDを追加

| 入力されたIDに登録<br>※登録済みの視聴者IDに    | ♪済みの視聴者IDが含まれています。<br>↓「登録済み複聴者IDの追加」より行ってください。 |
|-------------------------------|-------------------------------------------------|
| 取り除く] ボタンを<br>- 登録済みの視聴者 D(2) | 押下すると入力から下記の登録済み視聴者IDを取り除きます。                   |
| tsukada                       |                                                 |

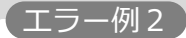

#### [登録済み視聴者IDを追加]を選び、 新規視聴IDを登録

新規登録は初回ログインパスワードを発行しますが、登録済みIDはすでにパスワード設定をしている為、パスワードが表示されません。

#### 「登録済み視聴者ID」とは?

入力するIDが、すでに他の配信グループに登録されている場合は 「登録済み視聴者ID」としてグループに追加する必要があります。

なお、そのIDが作成者の所属チーム以外で登録されている場合も 「登録済み視聴者ID」として扱われます。

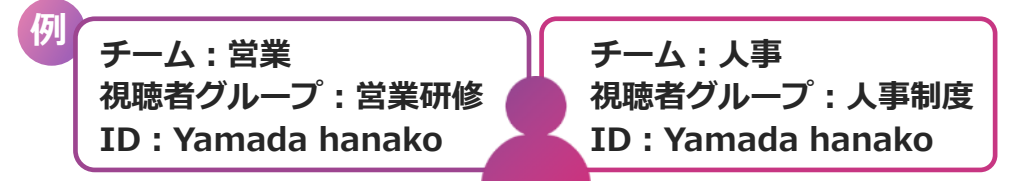

上記のような場合は、必ず**[登録済み視聴者IDを追加]**を利用してください。 該当者は、既に設定されているパスワードをそのまま使用できます。

✓ 視聴者ID数には契約に応じた上限がありますが、同じIDを複数のチーム で登録しても、消費カウントは1件分のみです。

目次

#### 認証視聴者を登録する(新規 or 登録済み)

注意事項

#### ! エラー画面の [取り除く] とは?

| [新規登録]で登録済みのID<br>[登録]をクリックします      | を入力し      | エラーが表示されます<br>そこで[取り除く]をク!                                                        | <b>ノックすると</b> …  | 該当のIDのみ取り除かれます                      | F      |
|-------------------------------------|-----------|-----------------------------------------------------------------------------------|------------------|-------------------------------------|--------|
| 視聴者IDの新規登録                          | ×         | 登録エラー                                                                             | ×                | 視聴者IDの新規登録                          | ×      |
| 道加先の視聴者グループ<br>2025年コンプライアンステスト 対象者 | -         | 入力されたIDに登録済みの視聴者IDが含まれていま<br>#登録済みの視聴者IDに「登録済み視聴者IDの追加」より行っ                       | をす。<br>てください。    | 道加先の視聴者グループ<br>2025年コンプライアンステスト 対象者 | -      |
| ♀ 追加する視聴者IDを1行ずつ入力してください。 ③         | 0件        | <ul> <li>[取り除く]ボタンを押下すると入力から下記の登録</li> <li>登録済みの視聴者ID(1)</li> <li>goto</li> </ul> | 遺済み視聴者IDを取り除きます。 | 追加する視聴者IDを1行ずつ入力してください。     ⑦       | 0 件    |
| Sato                                |           |                                                                                   |                  | Sato                                |        |
| Suzuki                              |           |                                                                                   | キャンセル 取り除く       | Suzuki                              |        |
| Tanaka                              |           |                                                                                   | - / /            | Tanaka                              |        |
| goto 💶 登録済み                         |           |                                                                                   |                  | goto <<< 取り除かれる                     |        |
|                                     |           | ▼ オレンジ枠内の文字は                                                                      | コピー可能です。         |                                     |        |
| CSVインボート     キャ                     | ->tell ## | <ul> <li>         ・ 必要に応じて、「取り除         ・ 前にコピーしてください     </li> </ul>             | く」ボタンを押す<br>い。   | CSVインボート     キャ                     | ンセル 登録 |

☑ 取り除かれた登録済み視聴者IDは、視聴グループに追加されていません。「登録済み視聴者IDを追加」から、 あらためて入力してください。

✓ 他チームでの登録状況は、管理者の権限で確認可能です。

目次

 $(\land)$ 

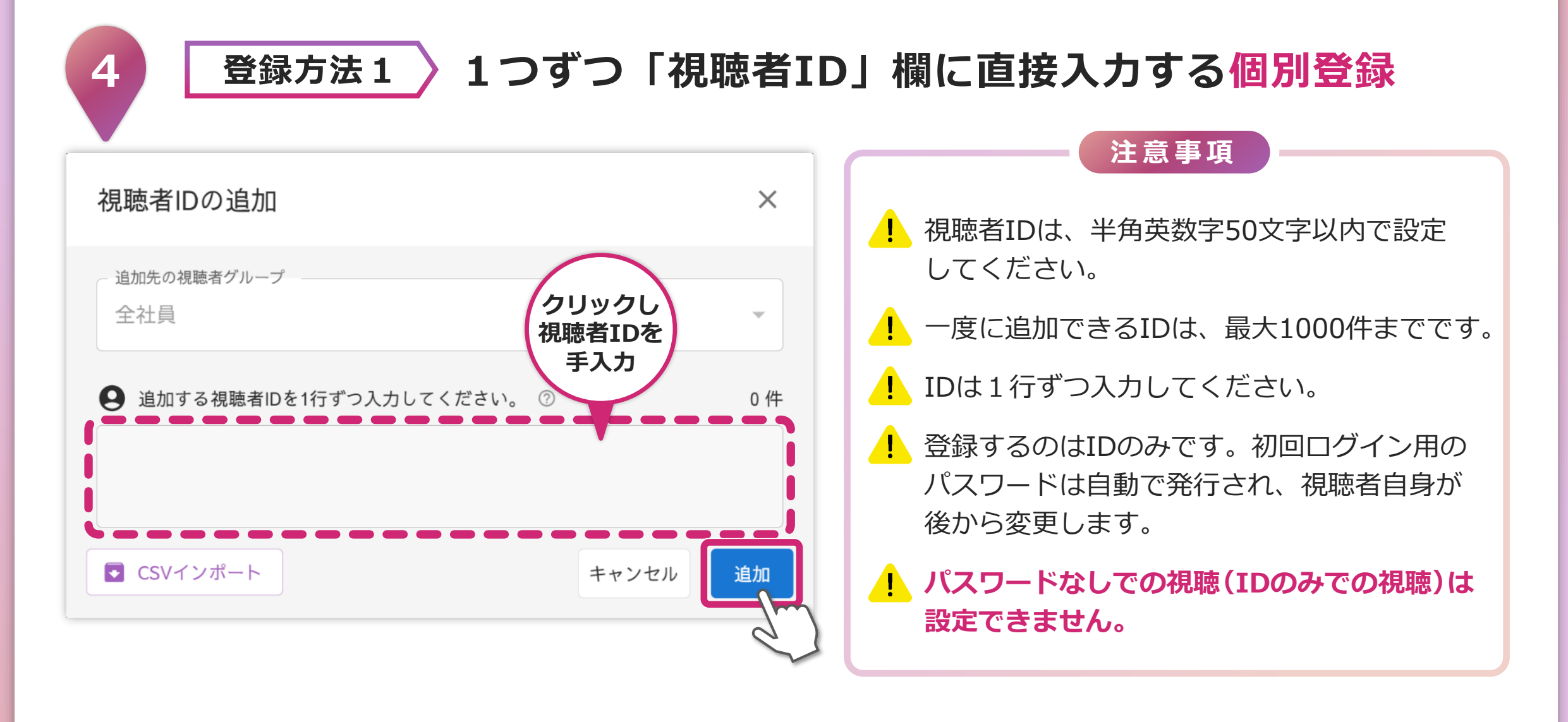

目次

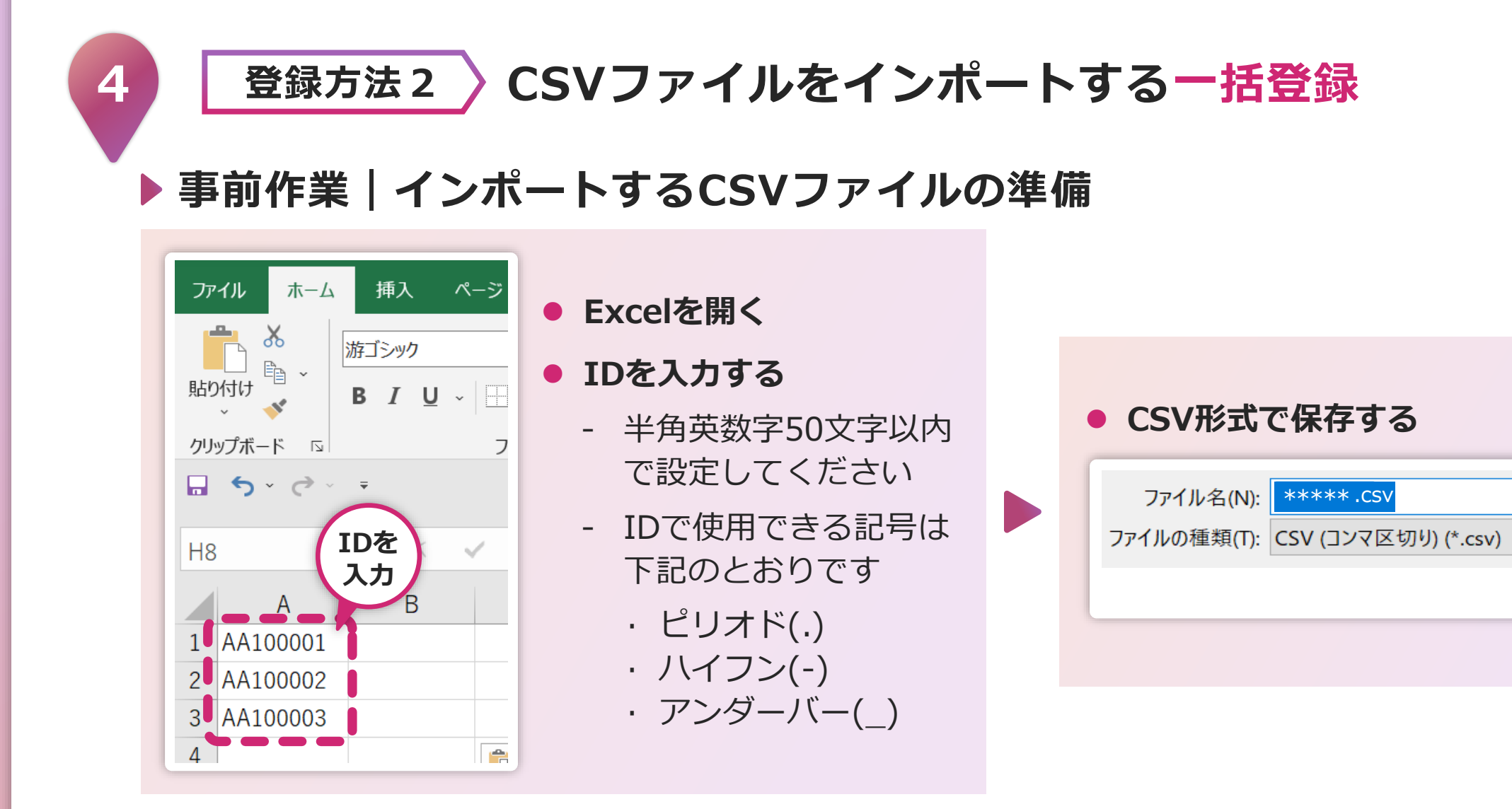

目次

CSV

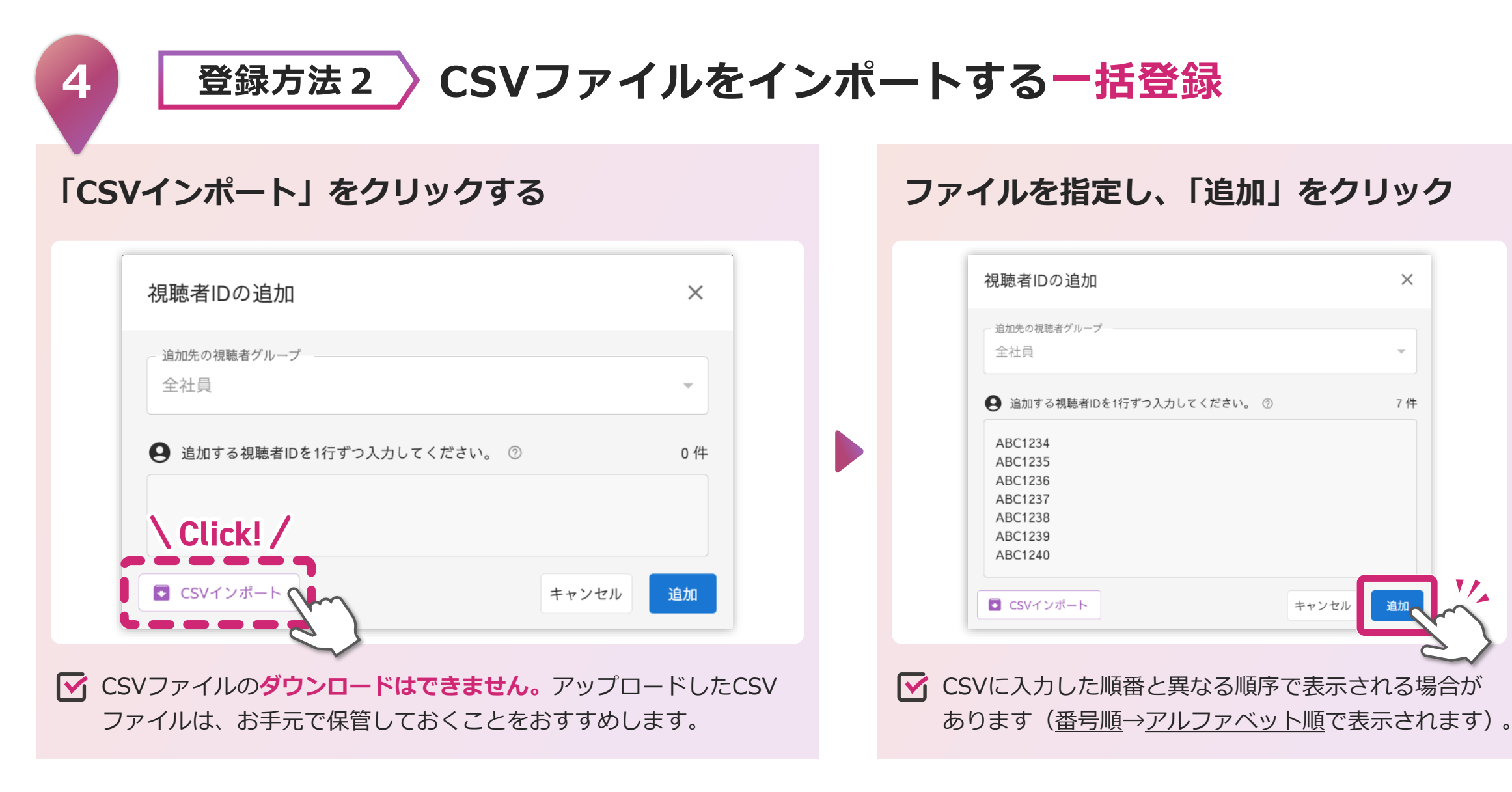

目次

#### 認証視聴者を登録する(一括登録)

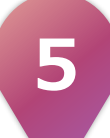

### 初回ログインパスワードをコピーする

視聴者IDの登録・追加が完了すると、初回パスワードが表示されます。 視聴者IDと一緒に視聴者へお伝えください。

閉じる

初回ログインパスワード

視聴者IDを登録しました。 🗋

今回登録した新規の視聴者IDに対して以下の初回ログインパスワードを設定 しました。

視聴者IDと合わせて初回ログインパスワードを各対象者へお伝えください。 初回ログイン後に各自でパスワードの再設定が求められます。

以下の初回ログインパスワードは<u>再表示できません</u>のでご注意ください。 この画面を閉じる前にご自身で別途保管等お願いします。

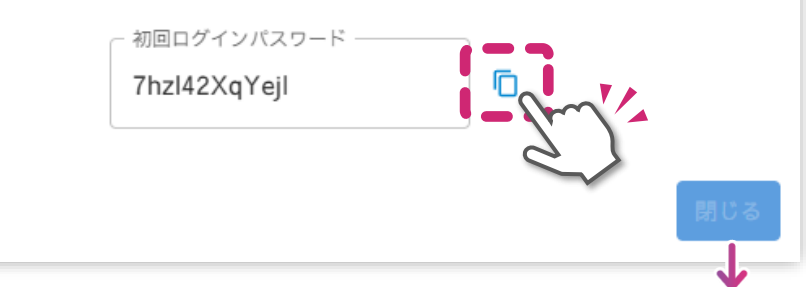

初回ログインパスワードの取り扱いについて

初回ログインパスワードは再表示できません。

必ず画面上でコピーし、保存してください。

- コピーボタン(「)をクリックするまでは、 [閉じる] ボタンが グレーアウトされ、押すことができません。
- コピー後は、メモ帳などに貼り付けて保存してください。
- コピー操作が完了すると、 [閉じる] ボタンが有効になります。
- パスワードを紛失した場合は、再発行が必要です。
   詳しくはP17をご参照ください。

(コピーボタンクリック後、ボタンは有効に!

目次

(^)

#### 認証視聴者のパスワードをリセットする

1

初回パスワードや、視聴者が設定したパスワードを忘れた場合は、**作成者側**で リセットが可能です。パスワードを覚えている場合は、視聴者自身で変更する こともできます。※詳しくは<u>P25</u>をご参照ください。

#### [認証視聴者]を クリックします。

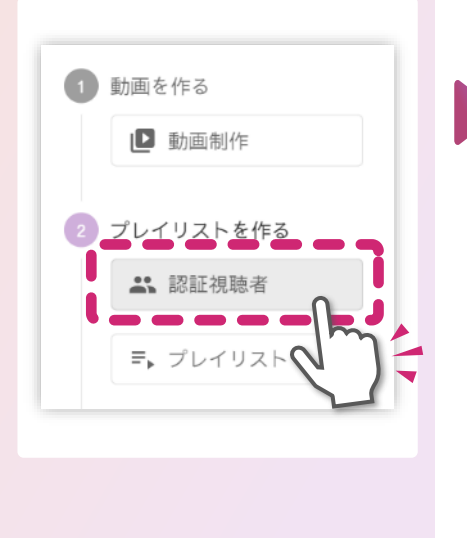

[視聴者ID]から該当のIDにチェックを入れ、 [認証パスワードリセット]を選択します。 その後、[実行]をクリックします。

・ 祝聴者D
 ● ABC1234
 ● ABC1236
 ● ABC1237
 ● ABC1237
 ● ABC1237
 ● ABC1237
 ● ABC1237
 ● ABC1237
 ● ABC1237
 ● ABC1237
 ● ABC1237
 ● ABC1237
 ● ABC1237
 ● ABC1237
 ● ABC1237
 ● ABC1237
 ● ABC1237
 ● ABC1237
 ● ABC1237
 ● ABC1237
 ● ABC1237
 ● ABC1237
 ● ABC1237
 ● ABC1237
 ● ABC1237
 ● ABC1237
 ● ABC1237
 ● ABC1237
 ● ABC1237
 ● ABC1237
 ● ABC1237
 ● ABC1237
 ● ABC1237
 ● ABC1237
 ● ABC1237
 ● ABC1237
 ● ABC1237
 ● ABC1237
 ● ABC1237
 ● ABC1237
 ● ABC1237
 ● ABC1237
 ● ABC1237
 ● ABC1237
 ● ABC1237
 ● ABC1237
 ● ABC1237
 ● ABC1237
 ● ABC1237
 ● ABC1237
 ● ABC1237
 ● ABC1237
 ● ABC1237
 ● ABC1237
 ● ABC1237
 ● ABC1237
 ● ABC1237
 ● ABC1237
 ● ABC1237
 ● ABC1237
 ● ABC1237
 ● ABC1237
 ● ABC1237
 ● ABC1237
 ● ABC1237
 ● ABC1237
 ● ABC1237
 ● ABC1237
 ● ABC1237
 ● ABC1237
 ● ABC1237
 ● ABC1237
 ● ABC1237
 ● ABC1237
 ● ABC1237
 ● ABC1237
 ● ABC1237
 ● ABC1237
 ● ABC1237
 ● ABC1237
 ● ABC1237
 ● ABC1237
 ● ABC1237
 ● ABC1237
 ● ABC1237
 ● ABC1237
 ● ABC1237
 ● ABC1237<

- 配信グループから、選択した視聴者IDを外す
- 選択した視聴者IDで、新しいグループを作成する

確認のポップアップが表示されたら内容を確認し、 [リセット]をクリックします。新しいログイン パスワードをコピーし、視聴者にお知らせします。

目次

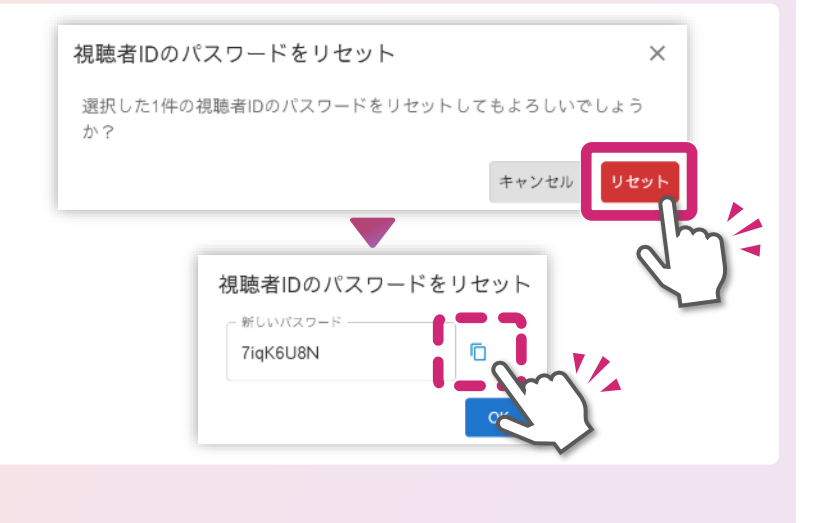

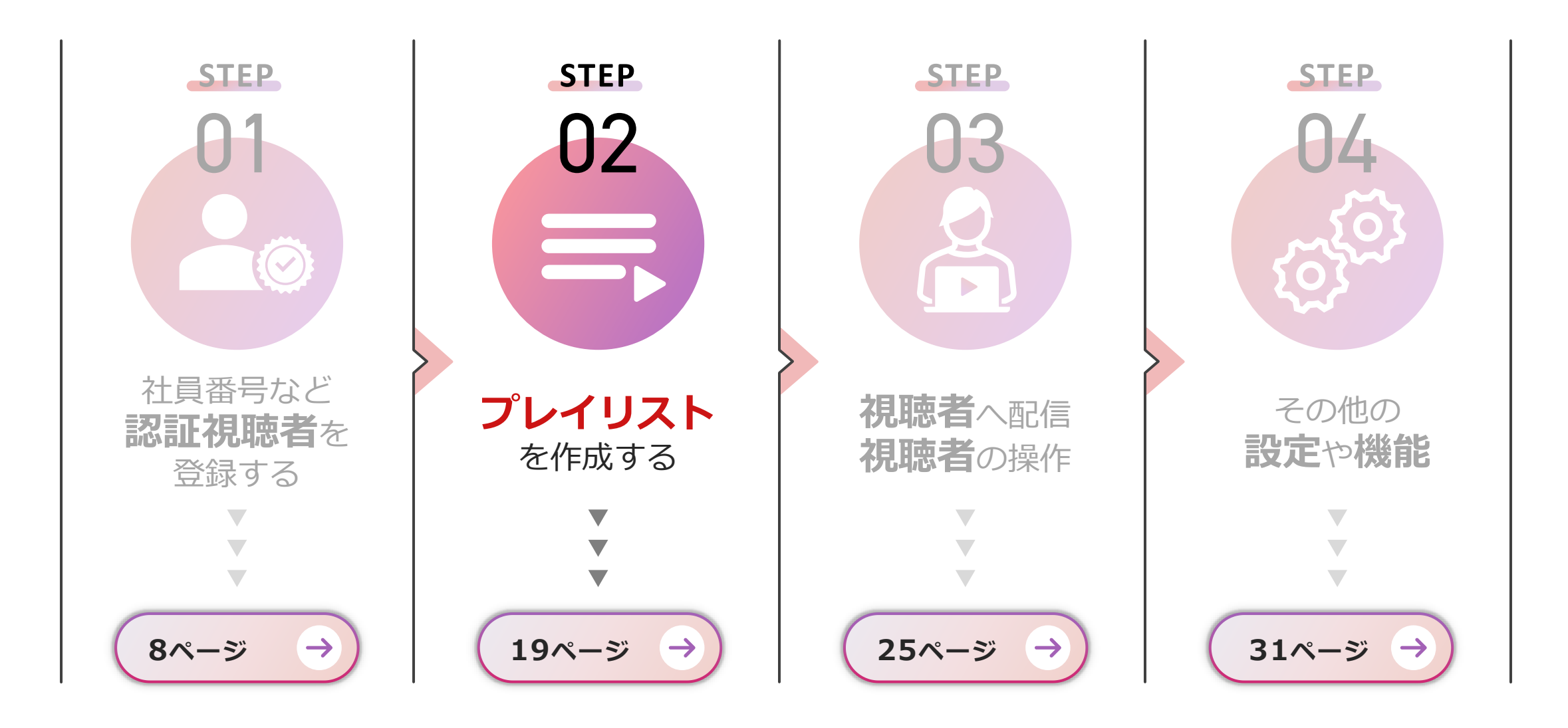

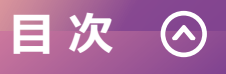

## プレイリストを作成する

1

## 画面左の「プレイリスト」をクリック

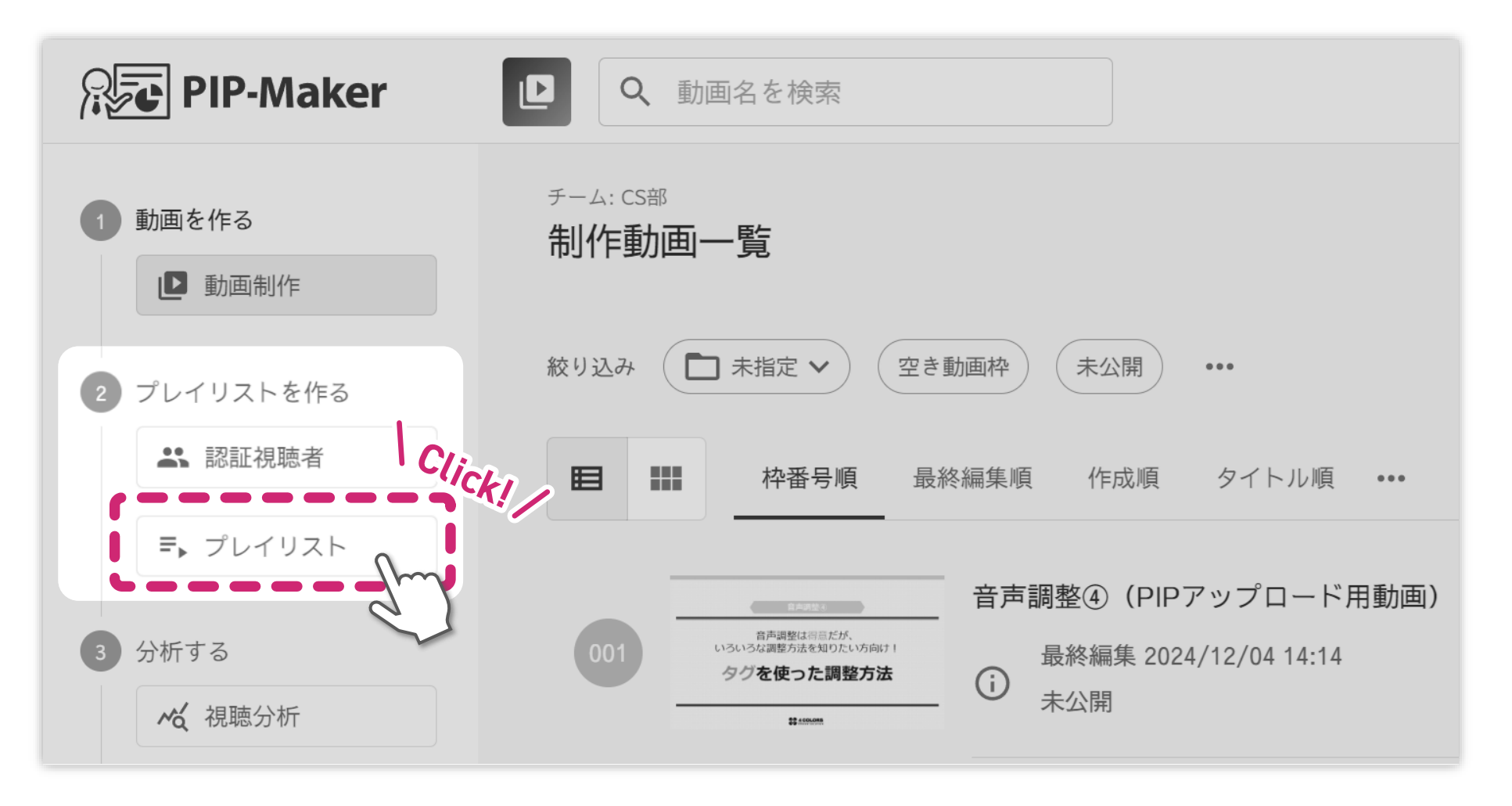

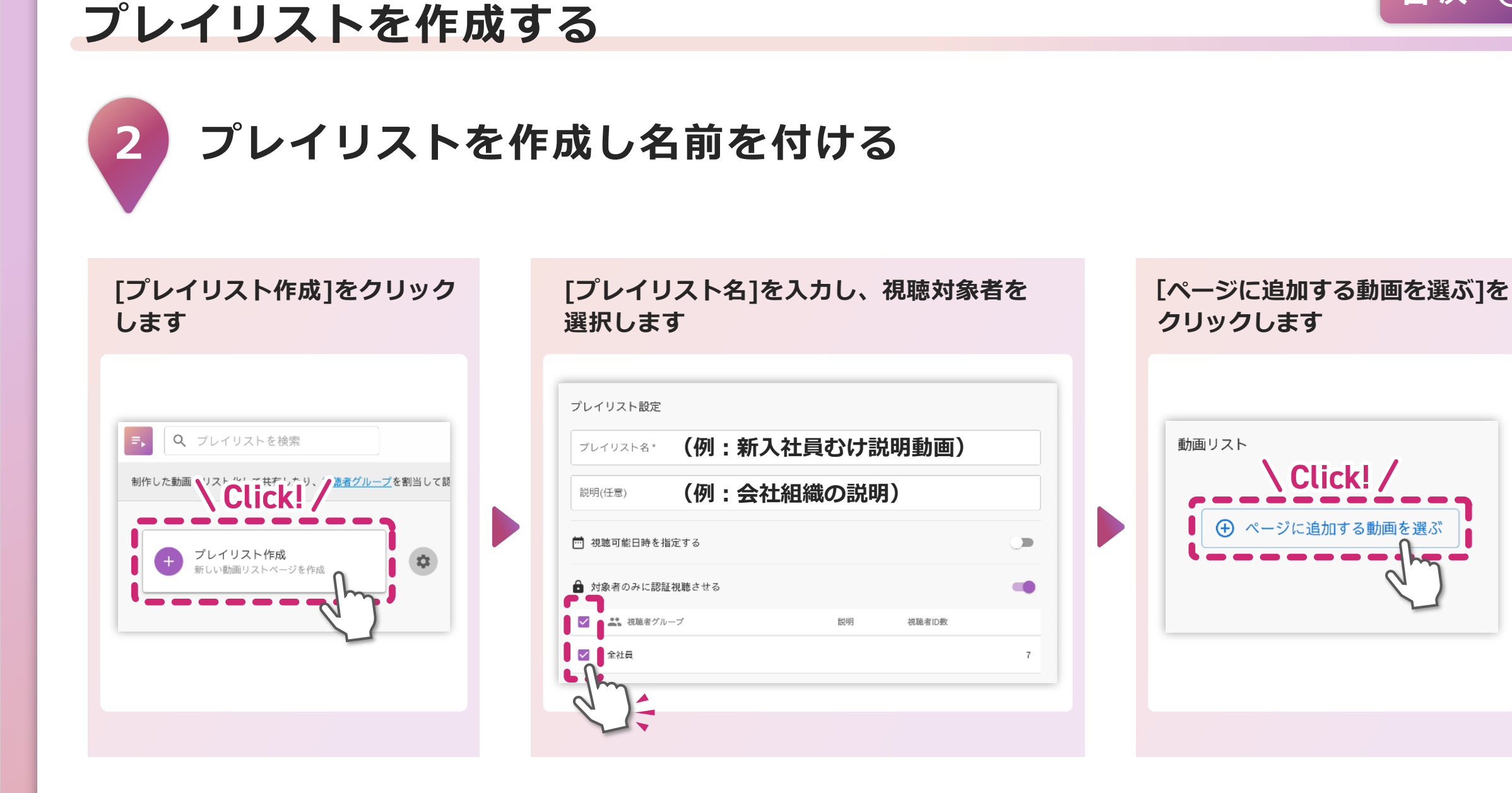

目次 🔿

## プレイリストを作成する

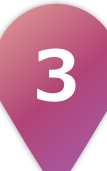

リストに追加したい動画にチェックを 入れ、[OK]をクリック

|     | No. | プレビュー | 動画名                      |
|-----|-----|-------|--------------------------|
|     | 1   |       | 【14】新規入場者教育(多言語選択・確認ボタン) |
| • - |     |       | '                        |
|     |     |       |                          |
|     |     |       |                          |
|     |     |       |                          |
|     |     |       |                          |
|     |     |       |                          |
|     |     |       |                          |

事前に登録したい動画の「公開」をおこなってください。 公開されていない動画は、リストに表示されません。

#### **自身が所属している別のチーム**で作成・公開している動画を 一緒に配信することもできます。

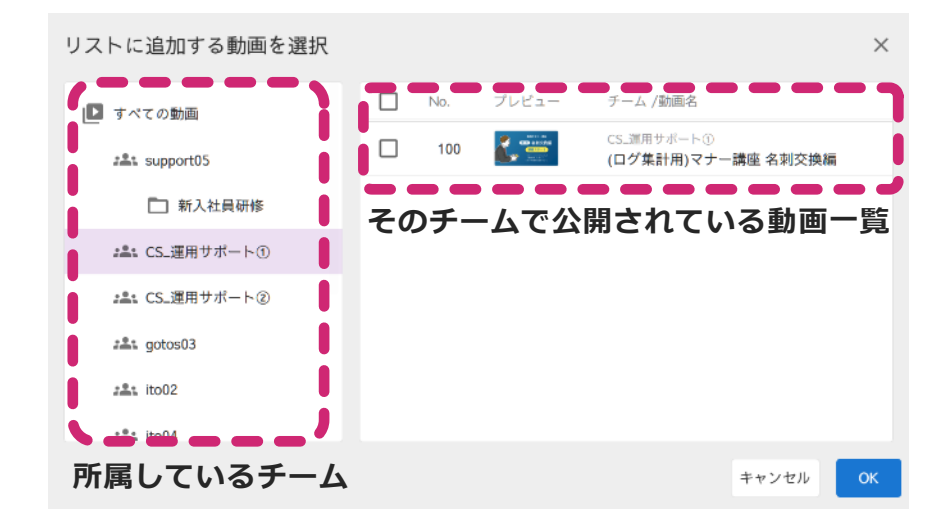

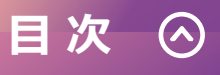

## プレイリストを作成する

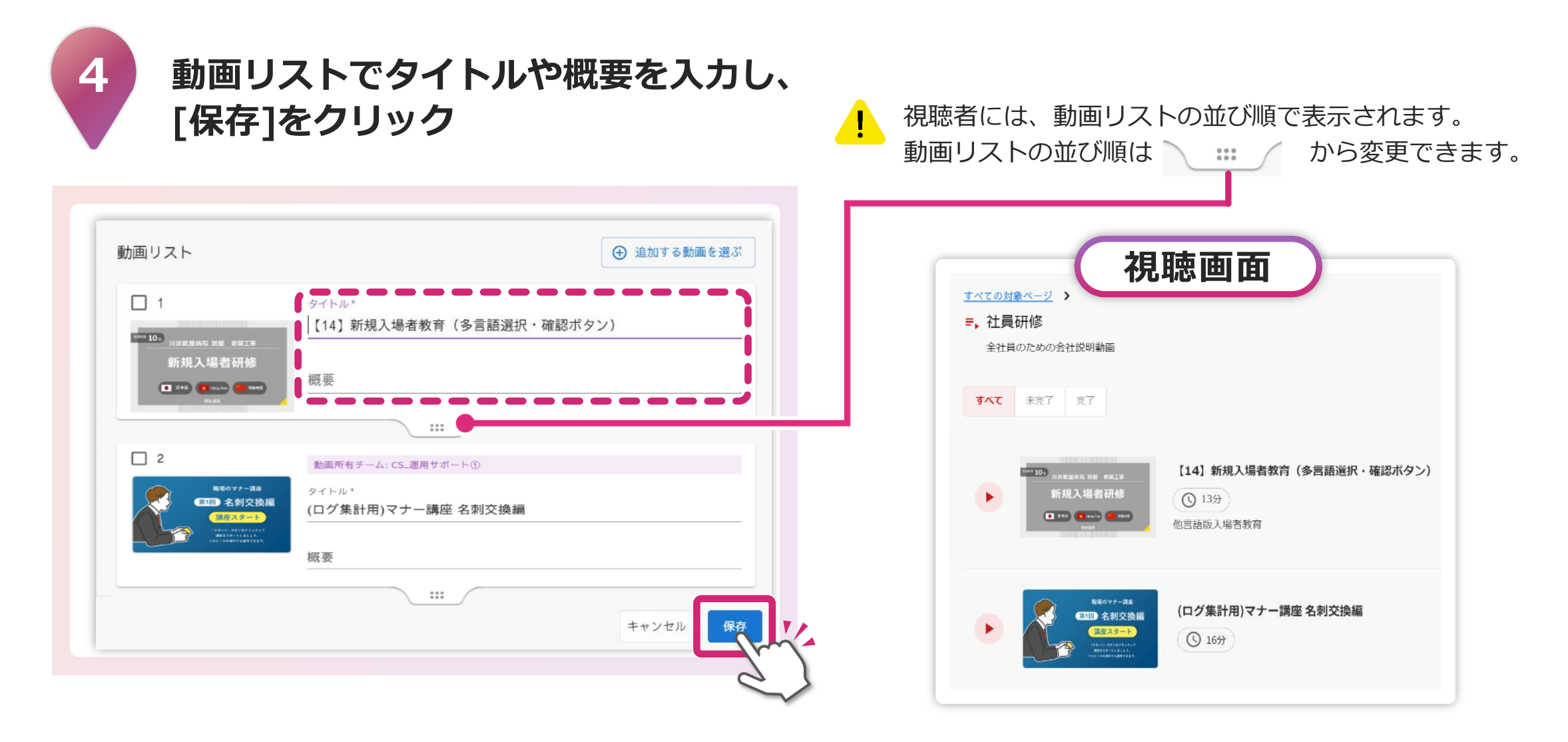

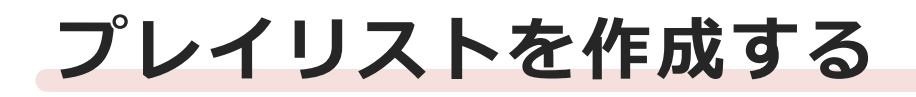

目次 🛇

### **\ プレイリストが完成しました! /**

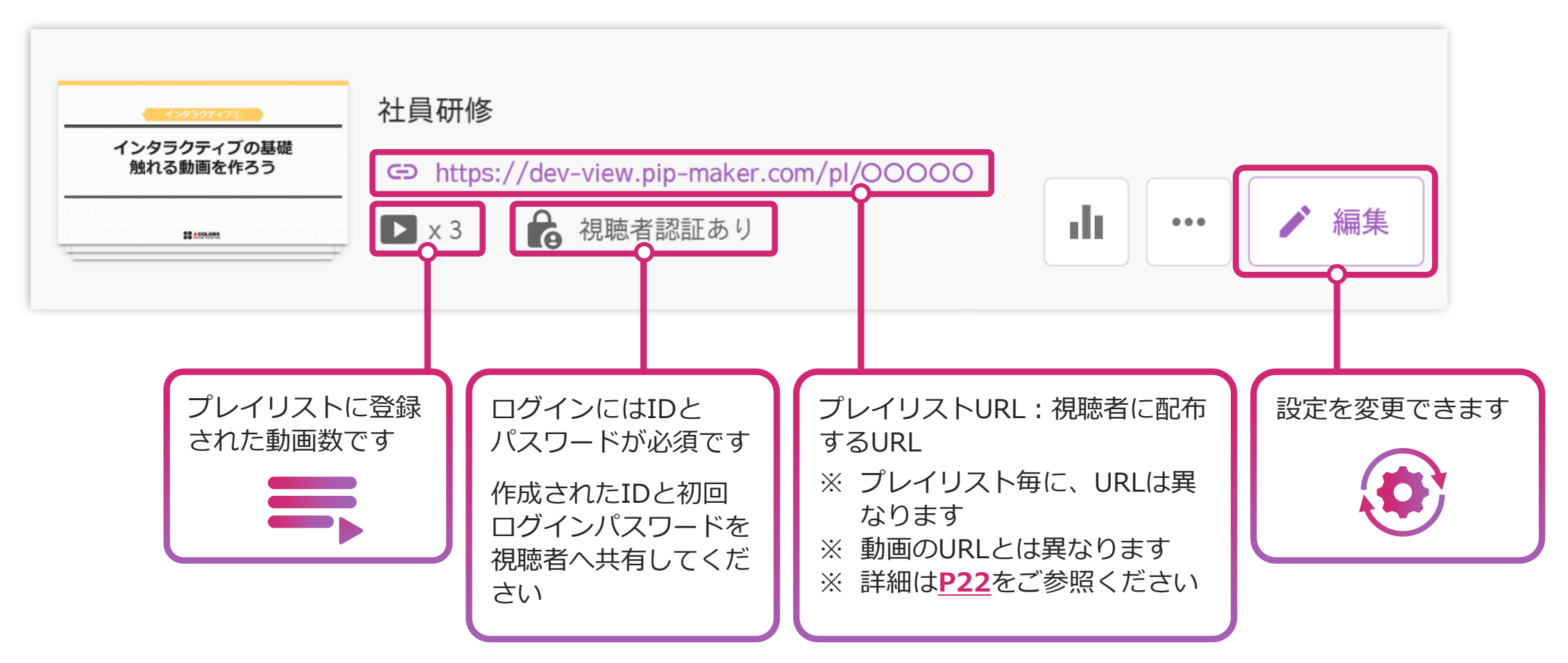

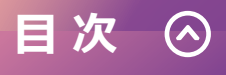

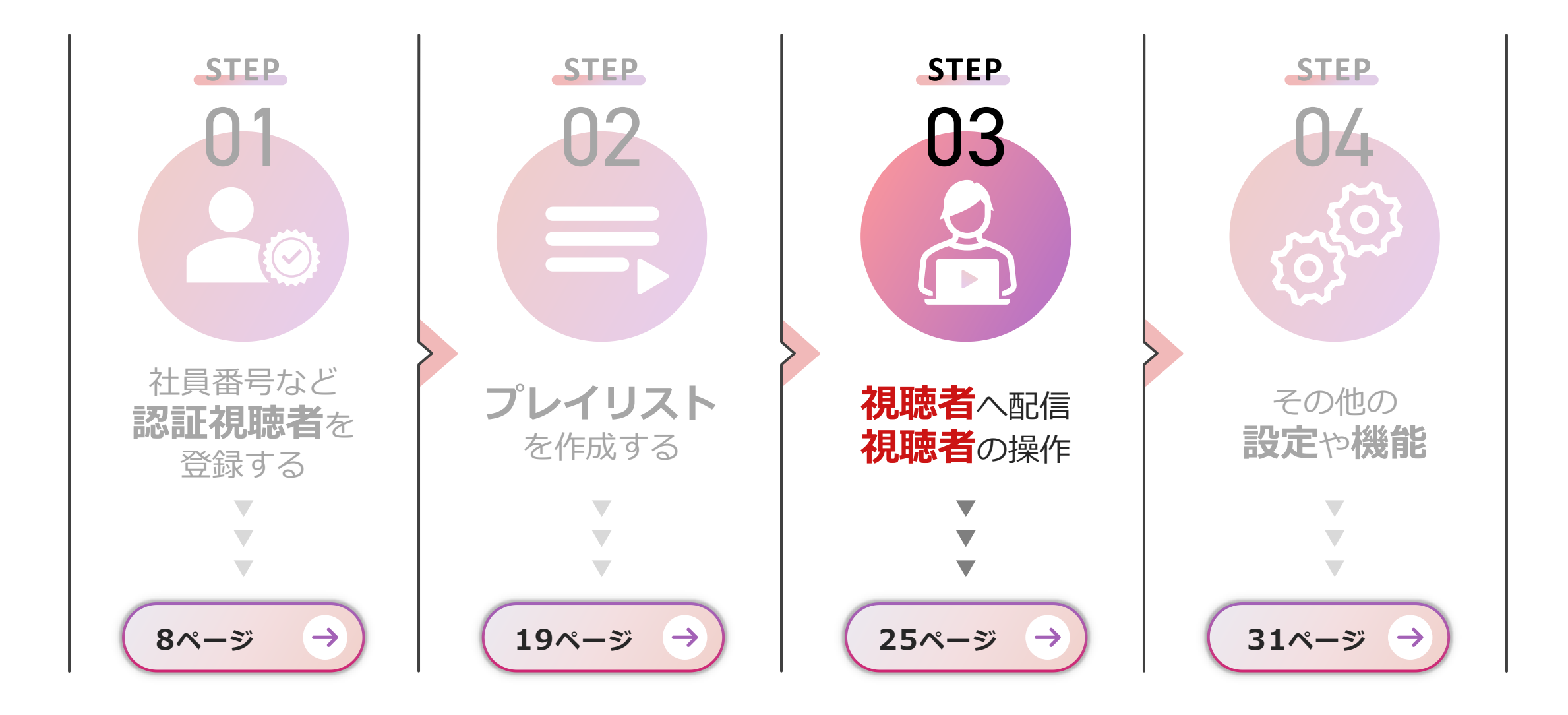

#### 視聴者へ配信する

## ✓「URL」を視聴者へ共有します

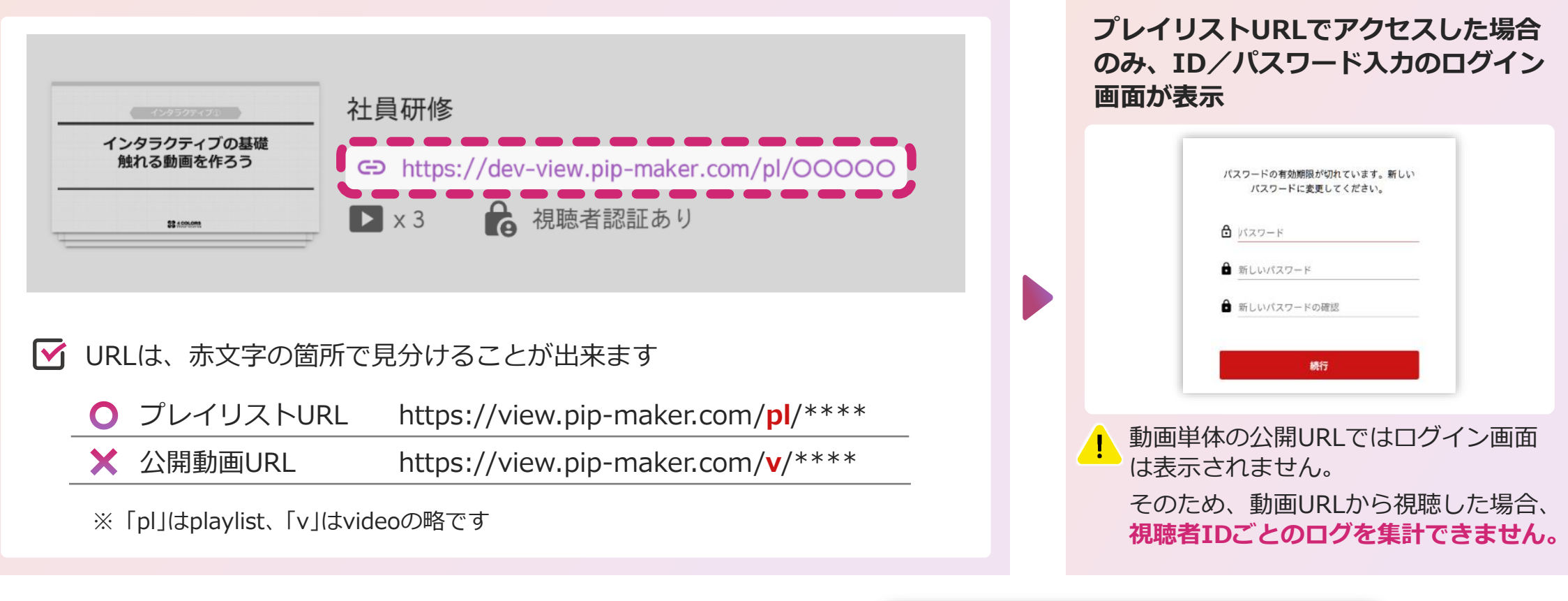

! プレイリストURLを有効のまま、 公開動画URLを無効化することもできます。

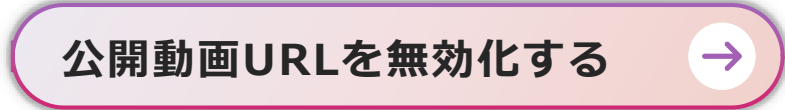

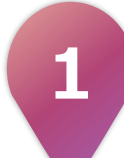

## プレイリストURLにアクセスし初回パスワードでログインする

初回ログイン後、パスワードの

再設定が求められます。各自で

視聴者ID/初期パスワードを入力し、 [サインイン]をクリックします。

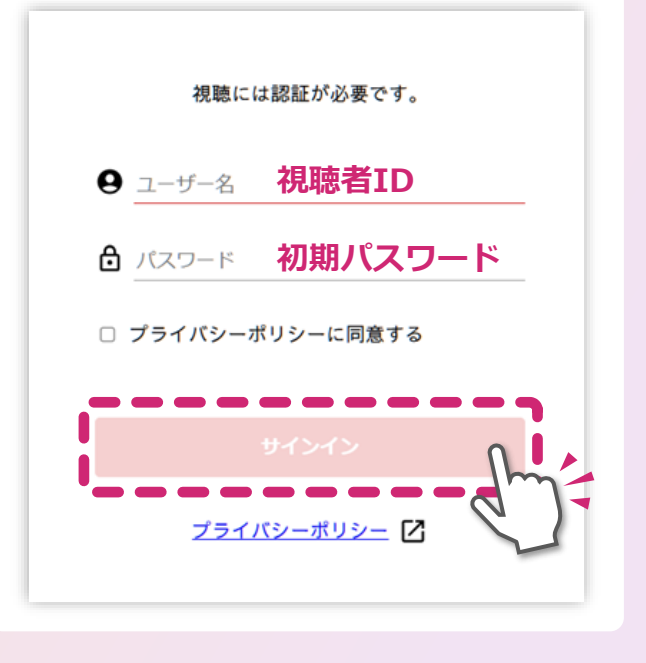

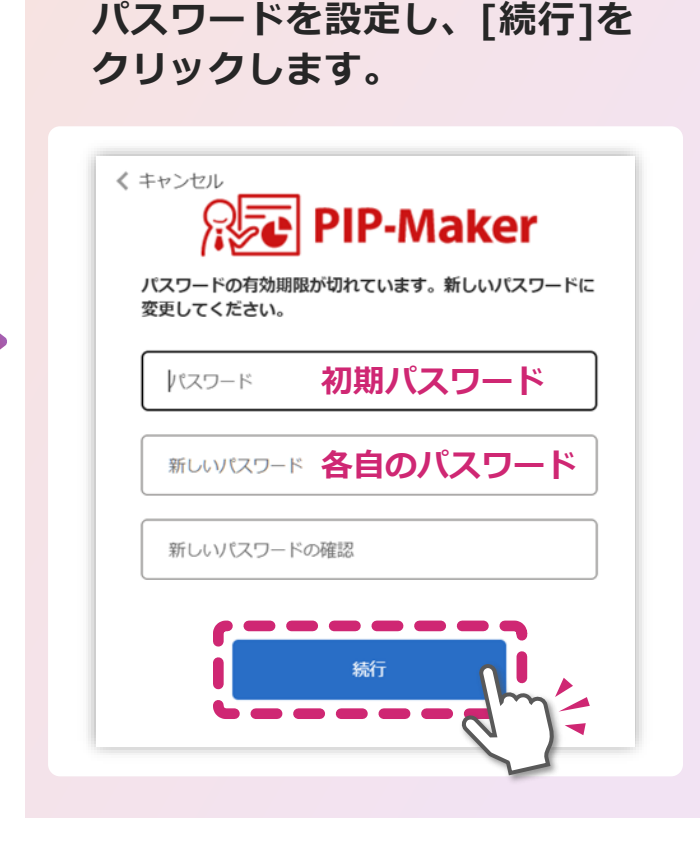

【設定に失敗した場合】 パスワードの条件を満たしているか ご確認ください。 《 キャンセル **PIP-Maker** 1つ以上のフィールドが正しく入力されていません。入力内 容を確認して再試行してください。 パスワードの有効期限が切れています。新しいパスワードに 変更してください。 ..... 12-64文字で、次のうち3つ以上を含む必要があります:小文 字、大文字、数字(0-9)、および以下の記号のいずれか:@# \$%^&\*-\_+=[]{}|\:',?/`~"();. ---12-64文字で、次のうち3つ以上を含む必要があります: 小文 字、大文字、数字(0-9)、および以下の記号のいずれか:@# \$%^&\*-\_+=[]{}|\:',?/`~"();. 続行

目次

視聴者の操作(パスワード設定)

目次 🛇

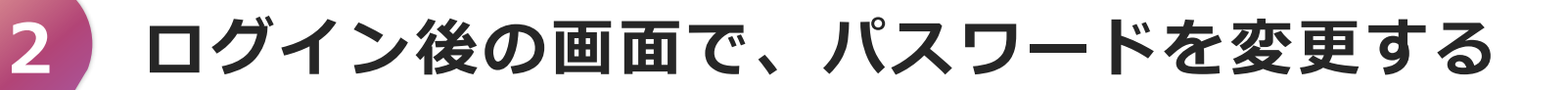

右上のアカウントマーク( 〇)を クリックし、[パスワードを変更] を選択します。

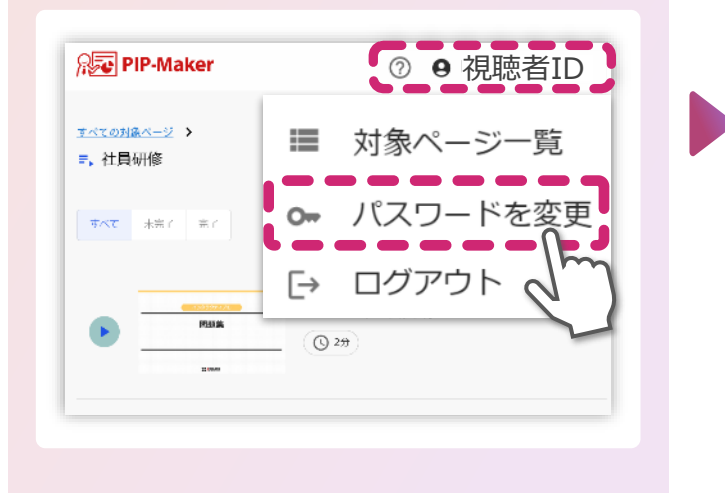

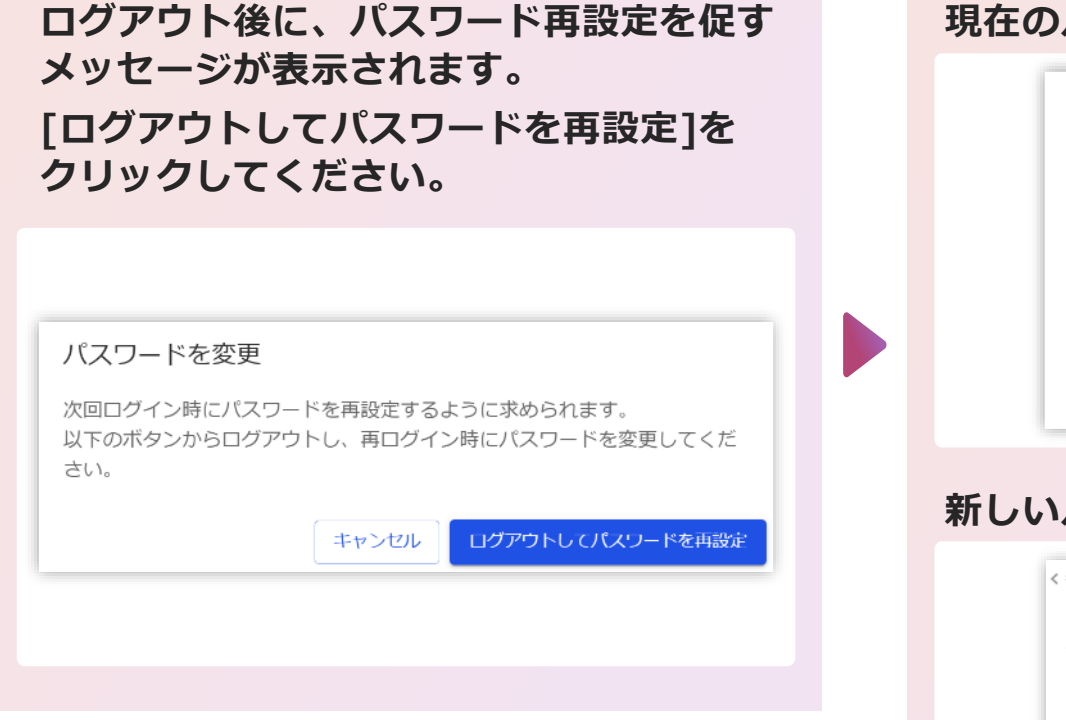

✓【パスワードがわからなくなった場合】

プレイリスト発行者にて、パスワードリセットを実施してください。 ※ 詳細は<u>P17</u>をご参照下さい。

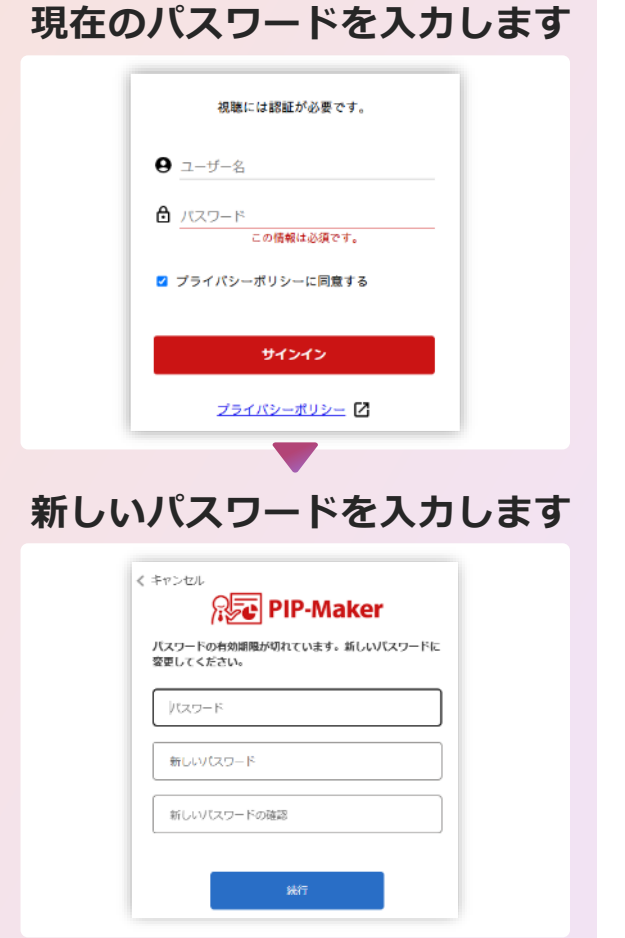

視聴者の操作(表示切り替え)

目次 🛇

#### ▶ ログイン後の画面サンプル

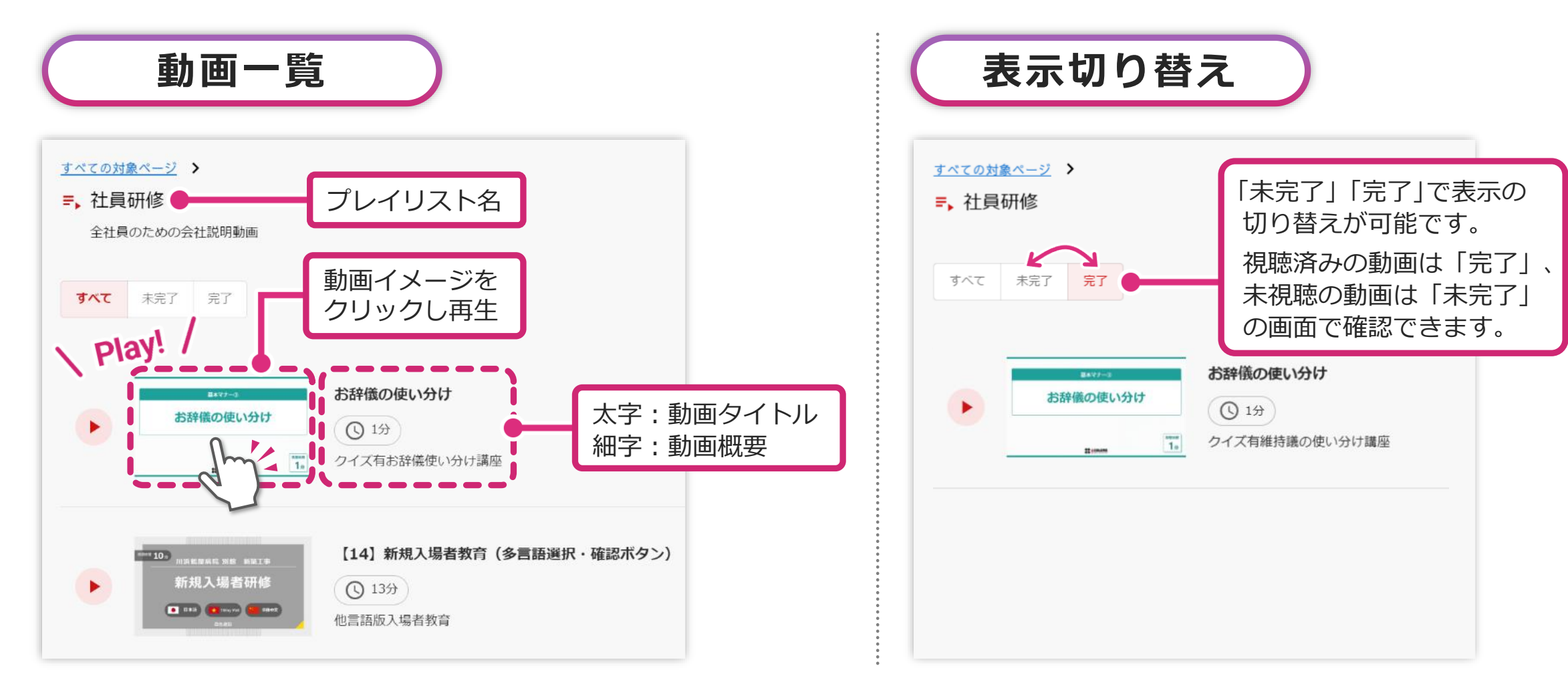

## 視聴者の操作(プレイリストの切り替え)

## ✓ ログインしたURL以外のプレイリストも視聴可能

ログインしたIDで視聴可能なプレイリストが他にもある場合は、[すべての対象ページ]をクリックすることで、 対象ページー覧から別のプレイリスト(配信ページ)を視聴できます

| <u>すべての対象ページ</u><br>⇒、社員研修<br>全社員のための会社説明動画                                                                                                    | ■ 対象ページ一覧<br>すべて 未完了 完了                                                        |
|----------------------------------------------------------------------------------------------------|--------------------------------------------------------------------------------|
| すべて     未完了     完了       あ辞儀の使い分け     ⑤ 1分       ・     ・       ・     ・                                                                                                    | この25年 コンプライアンス研修           問題集         期日:なし           現聴状況:-         最終アクセス:- |
| Image: State State St | あ 辞儀の使い分け<br>ま:****<br>・<br>ま:****<br>社員研修<br>期日:なし<br>現聴状況: -<br>最終アクセス: -    |

 $\bullet$   $\bullet$   $\bullet$   $\bullet$ 

目次

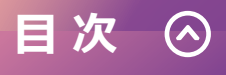

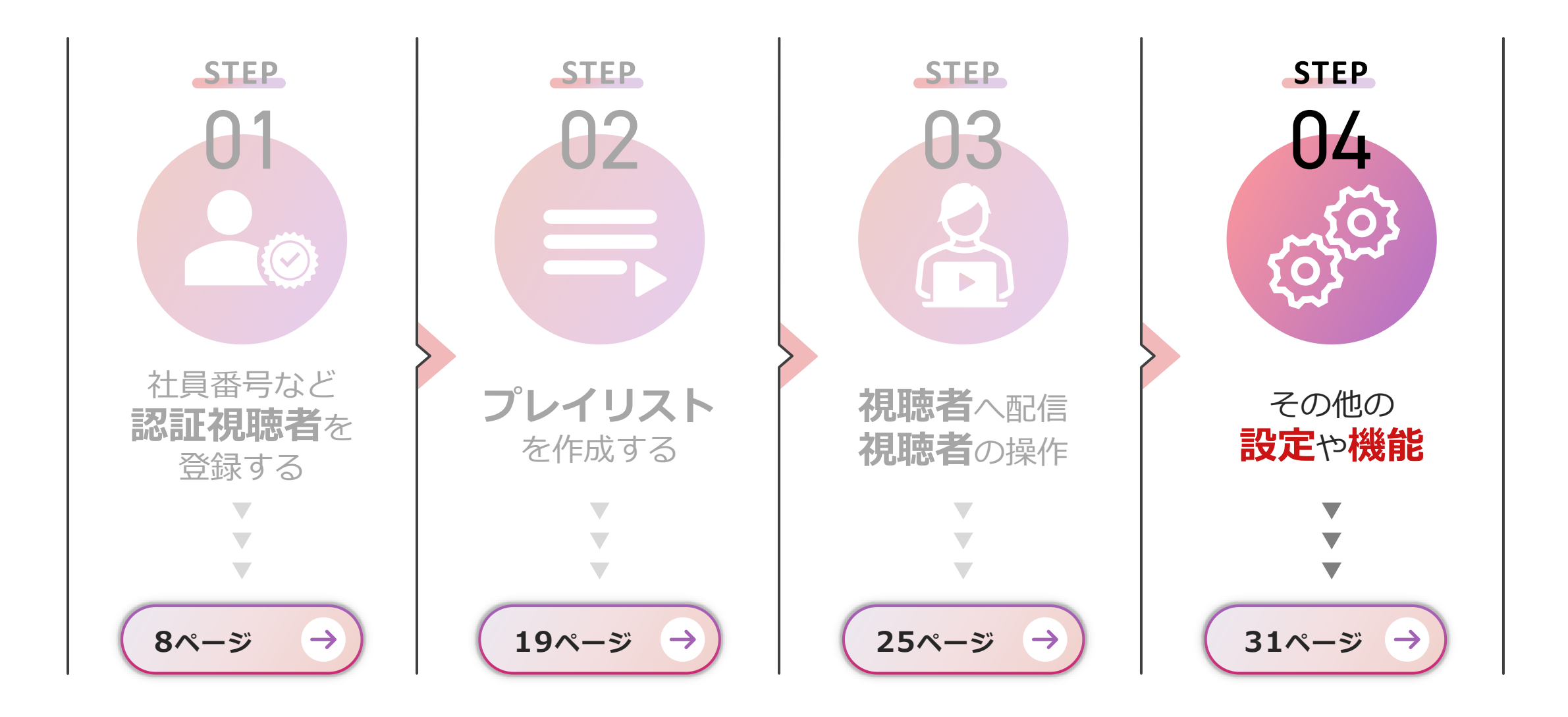

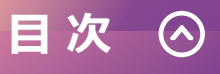

#### その他設定(視聴可能日・視聴済みマーク設定)

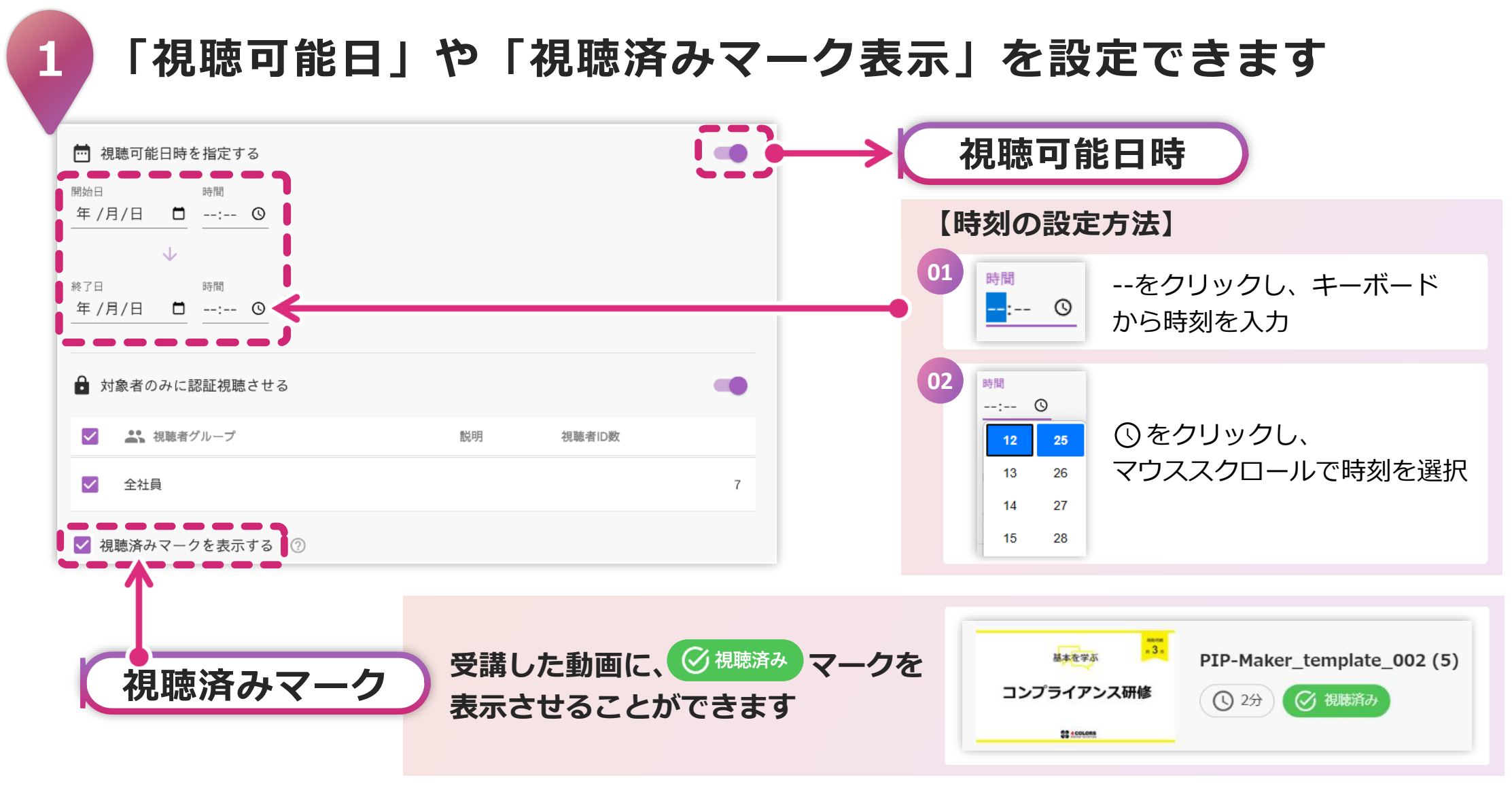

### その他設定(認証視聴のOFF設定)

| プレイリスト設定        |        | 動画リスト           |                                            |
|-----------------|--------|-----------------|--------------------------------------------|
| プレイリスト名* 新人研修   |        |                 |                                            |
| 説明(任意)          |        | ⊕ ページに追加する動画を選ぶ |                                            |
| 📅 視聴可能日時を指定する   |        |                 |                                            |
| 🔓 対象者のみに認証視聴させる |        |                 | [対象者のみに認証視聴させる]をオフに<br>すると、IDとパスワードを必要とせず、 |
| ・               | 視聴者ID数 |                 | プレイリストを作成・視聴できます                           |
| □ 新人研修(4月)入社    | 20     |                 |                                            |

視聴者IDとパスワードを使わずプレイリストを視聴できます

#### ✓ 視聴者IDごとの視聴状況を確認しない場合は、ID入力なしで視聴できるプレイリストを作成できます

- 紹介したい動画が複数ある場合、個別の動画URLをそれぞれ伝える必要がありますが、 プレイリストにまとめることで、1つのプレイリストURLで複数の動画を視聴してもらうことができます 目次

 $(\land)$ 

#### その他設定(画面設定:ヘッダー内容)

3 プレイリスト共通のヘッダーをカスタマイズできます ヘッダーの背景色, ロゴ画像, リンク先 をカスタマイズできます

| プレイリスト一覧の 🤹 マークからカスタマイズ<br>できます                                                                                                    | 共通設定 ×<br>プレイリストの共通カスタム設定 <sup>⑦</sup><br>プランドカラー <sup>⑦</sup> |
|----------------------------------------------------------------------------------------------------|----------------------------------------------------------------|
| <ul> <li>Purpushedda</li> <li>Purpushedda</li> <li< th=""><th><complex-block></complex-block></th></li<></ul> | <complex-block></complex-block>                                |

目次

 $(\land)$ 

#### その他設定(設定と画面表示)

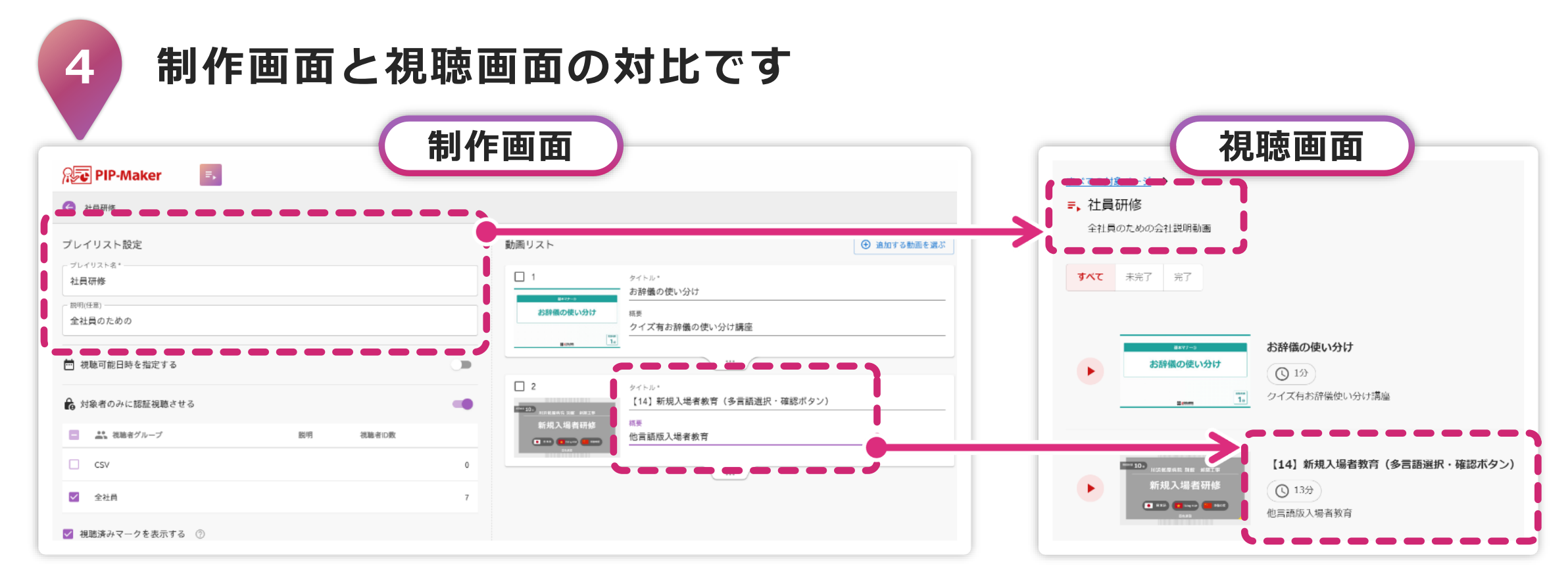

#### 🗹 メモ

| 視聴者グループ名 | プレイリスト名/説明(任意) | 動画タイトル/概要 |
|----------|----------------|-----------|
| 視聴者に見えない | 視聴者みえる         | 視聴者みえる    |
|          | 視聴者みえる         | 視聴者みえる    |

目次

 $\bigcirc$ 

#### その他設定(EU一般データ保護規則(GDPR)の同意)

# 5

#### 動画視聴時にEU一般データ保護規則(GDPR)への同意を 求めるかどうかは、管理者パネルで設定できます 設定の可否については、管理者権限をお持ちのご担当者様にご確認ください

 ● ユーザー名
 ● ユーザー名
 ● ユーザー名
 ● オレワード
 ● プライパシーボリシーに同庭する
 ● プライパシーボリシーに同庭する
 ● プライパシーボリシーの内容は、 下記のリンクボタンよりご確認いただけます
 ● プライバシーボリシーの内容は、 下記のリンクボタンよりご確認いただけます

GDPR対象国へ配信する場合は、同意が必須となる為、設定を有効にしてください

目次

![](_page_35_Picture_0.jpeg)

6 動画編集時に、公開画面からプレイリストへ登録することができます ※ プレイリストの編集権限がないアカウントでは、この機能は表示されません

![](_page_35_Figure_2.jpeg)

目次

#### その他設定(認証視聴者の修正)

![](_page_36_Figure_1.jpeg)

目次

 $\bigcirc$ 

#### その他設定(認証視聴者の修正)

![](_page_37_Figure_1.jpeg)

目次

#### その他設定(分析)

8

#### プレイリストに登録されている動画の視聴履歴を確認できます

![](_page_38_Picture_3.jpeg)

目次

![](_page_39_Figure_2.jpeg)

![](_page_39_Picture_3.jpeg)

![](_page_39_Picture_4.jpeg)